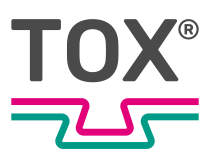

Software manual

# **TOX<sup>®</sup> Process Monitoring**

EPW 600

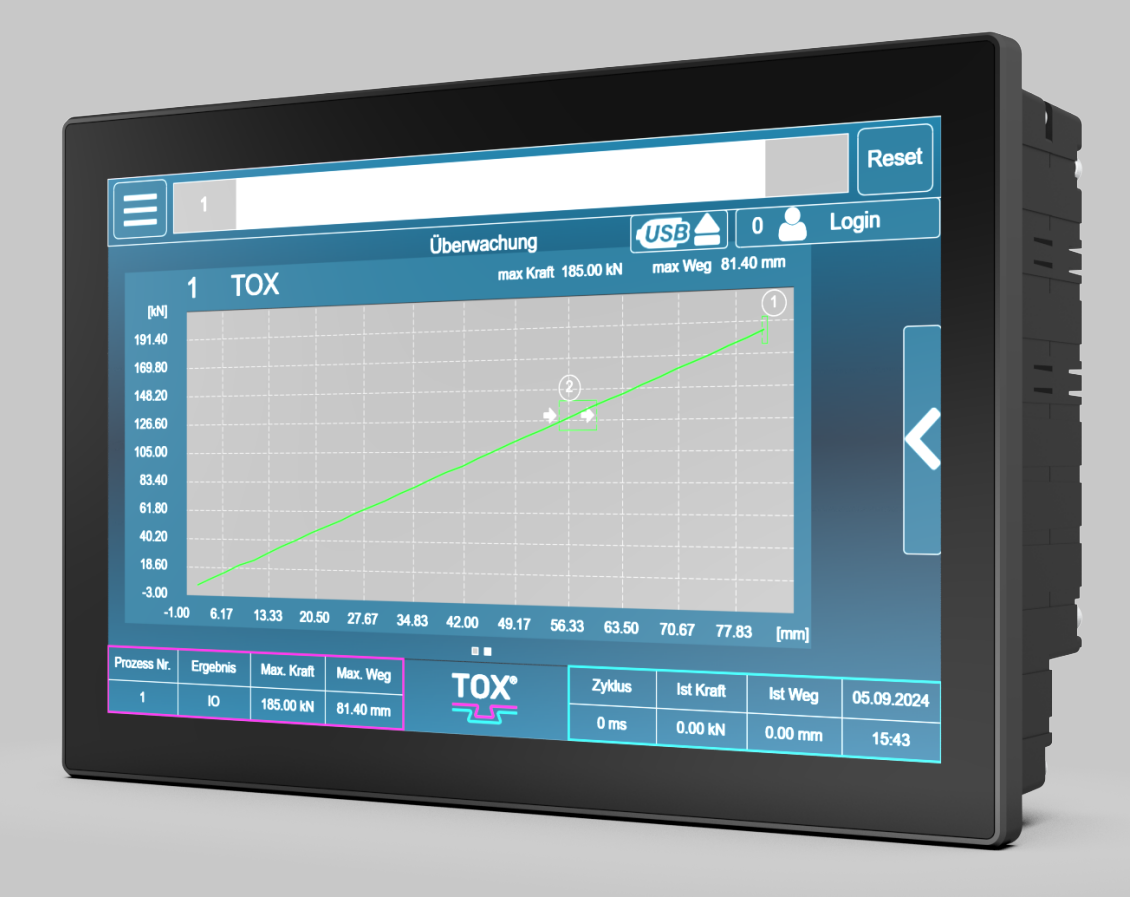

TOX<sup>®</sup> PRESSOTECHNIK SE & Co. KG, Riedstrasse 4, 88250 Weingarten / Germany www.tox.com

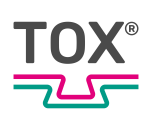

# Table of contents

### 1 Important information

| 1.1   | Legal note                           | 6  |
|-------|--------------------------------------|----|
| 1.2   | Exclusion of liability               | 6  |
| 1.3   | Conformity                           | 6  |
| 1.4   | Validity of the document             | 7  |
| 1.4.1 | Content and target group             | 7  |
| 1.4.2 | Other applicable documents           | 7  |
| 1.4.3 | Screenshots and application examples | 7  |
| 1.5   | Gender note                          | 8  |
| 1.6   | Displays in the document             | 8  |
| 1.6.1 | Display of warnings                  | 8  |
| 1.6.2 | Display of general notes             | 9  |
| 1.6.3 | Highlighting of texts and images     | 9  |
| 17    |                                      |    |
| 1.7   | Contact and source of supply         | 10 |

### 2 Safety

| Basic safety requirements                     | 11                                                                                                    |
|-----------------------------------------------|----------------------------------------------------------------------------------------------------|
| Organizational measures                       | 11                                                                                                    |
| Safety requirements for the operating company | 11                                                                                                    |
| Selection and qualifications of personnel     | 12                                                                                                    |
| Fundamental hazard potential                  | 13                                                                                                    |
| Electrical hazards                            | 13                                                                                                    |
|                                               | Basic safety requirements<br>Organizational measures<br>Safety requirements for the operating company<br>Selection and qualifications of personnel<br>Fundamental hazard potential<br>Electrical hazards |

### 3 About this product

| 3.1   | Intended use               | 14 |
|-------|----------------------------|----|
| 3.1.1 | Safe and correct operation | 14 |
| 3.1.2 | Foreseeable misuse         | 14 |
| 3.2   | Product identification     | 15 |
| 3.2.1 | Type plate                 | 15 |
| 3.3   | Function description       | 15 |
| 3.3.1 | Process monitoring system  | 15 |

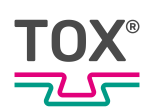

### 4 Technical data

| 4.1   | Data sheet                                                                                                    | 16         |
|-------|----------------------------------------------------------------------------------------------------|------------|
| 4.2   | General technical data                                                                                                    | 16         |
| 4.2.1 | Mechanical characteristics                                                                                                    | 16         |
| 4.2.2 | Power supply                                                                                                    | 17         |
| 4.2.3 | Hardware configuration                                                                                                    | 17         |
| 4.2.4 | Connections                                                                                                    | 17         |
| 4.2.5 | Environmental conditions                                                                                                    | 21         |
| 4.2.6 | Electromagnetic compatibility                                                                                                    | 21         |
| 4.3   | Overview of installation version                                                                                                    | 22         |
| 4.3.1 | Installation version connections                                                                                                    | 22         |
| 4.3.2 | Installation version pin assignment                                                                                                  | 23         |
| 4.3.3 | Digital inputs installation version (X1 DIG E)                                                                                       | 23         |
| 4.3.4 | Digital outputs installation version (X2 DIG I/O)                                                                                    | 24         |
| 4.3.5 | Installation version connector assignment strain gauge (DMS) force tra ducer (X3 DMS1)                                               | ns-<br>24  |
| 4.3.6 | Installation version connector assignment analog signals (X5 I/O) (char<br>Y force / channel X distance) for analog standard signals | nel<br>26  |
| 4.4   | Overview of wall version                                                                                                    | 28         |
| 4.4.1 | Wall version connections                                                                                                    | 28         |
| 4.4.2 | Pin allocation of wall version                                                                                                    | 28         |
| 4.4.3 | Digital inputs of wall version                                                                                                    | 28         |
| 4.4.4 | Digital outputs of wall version                                                                                                    | 29         |
| 4.4.5 | Wall-mounted housing: Connector assignment of DMS force transduce (channel Y)                                                        | rs<br>30   |
| 4.4.6 | Wall-mounted housing: Connector assignment distance signal (channe                                                                   | I X)<br>31 |
| 4.5   | Interfaces                                                                                                    | 32         |
| 4.5.1 | Field bus interface                                                                                                    | 32         |
| 5     | Transport and storage                                                                                                    |            |
| 5.1   | Temporary storages                                                                                                    | 35         |
| 5.2   | Dispatch for repair                                                                                                    | 36         |
|       |                                                                                                    |            |

### 6 Commissioning

| 6.1 | Preparing System | 37 | 7 |
|-----|------------------|----|---|
| 0.1 |                  | 0. |   |

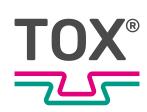

| 6.2   | Starting system                    | 37 |
|-------|------------------------------------|----|
| 7     | Operation                          |    |
| 7.1   | Monitoring operation               | 38 |
| 8     | Software                           |    |
| 8.1   | Basic layout of the interface      | 39 |
| 8.2   | Information and status bar         | 40 |
| 8.3   | Selection in the main menu bar     | 40 |
| 8.4   | Process menu                       | 41 |
| 8.4.1 | Monitoring menu                    | 42 |
| 8.4.2 | Manual process selection menu      | 48 |
| 8.4.3 | Process parameters menu            | 49 |
| 8.5   | Diagnosis menu                     | 54 |
| 8.5.1 | Error memory menu                  | 55 |
| 8.5.2 | Change memory menu                 | 55 |
| 8.5.3 | Recording of events menu           | 56 |
| 8.5.4 | BUS interface menu                 | 57 |
| 8.5.5 | Input/output interface menu        | 59 |
| 8.6   | Statistics menu                    | 59 |
| 8.6.1 | Final values menu                  | 60 |
| 8.6.2 | Curve data menu                    | 61 |
| 8.6.3 | Shift counter menu                 | 62 |
| 8.6.4 | Total counter menu                 | 63 |
| 8.7   | Maintenance menu                   | 64 |
| 8.7.1 | Service life counter menu          | 64 |
| 8.7.2 | Customer counter menu              | 66 |
| 8.7.3 | Information memory menu            | 67 |
| 8.8   | Settings menu                      | 68 |
| 8.8.1 | Force sensor configuration menu    | 69 |
| 8.8.2 | Distance sensor configuration menu | 72 |
| 8.8.3 | I/O configuration menu             | 74 |
| 8.8.4 | Evaluation options menu            | 75 |
| 8.8.5 | Device menu                        | 76 |

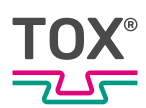

### 9 Troubleshooting

| 9.1 | Listing of errors and status messages | 77 |
|-----|---------------------------------------|----|
| 9.2 | Battery buffer                        | 77 |

### Maintenance table

### 10 Maintenance

| 10.1 | Maintenance and repair    | 79 |
|------|---------------------------|----|
| 10.2 | Safety during maintenance | 80 |
| 10.3 | Battery change            | 81 |

### 11 Repairs

| Repair work | 82          |
|-------------|-------------|
|             | Repair work |

### 12 Disassembly and Disposal

| 12.1 | Safety requirements for disassembly | 83 |
|------|-------------------------------------|----|
| 12.2 | Disassembly                         | 83 |
| 12.3 | Disposal                            | 84 |

### 13 Appendices

Index

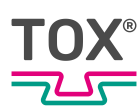

# 1 Important information

# 1.1 Legal note

All rights reserved.

Operating instructions, manuals, technical descriptions and software published by TOX<sup>®</sup> PRESSOTECHNIK SE & Co. KG ("TOX<sup>®</sup> PRESSOTECHNIK") are copyright and must not be reproduced, distributed and/or otherwise processed or edited (e.g. by copying, microfilming, translation, transmission in any electronic medium or machine-readable form). Any use - including of extracts - contrary to this condition is prohibited without approval in writing by TOX<sup>®</sup> PRESSOTECHNIK and may be subject to criminal and civil legal sanctions.

If this manual refers to goods and/or services of third parties, this is for example only or is a recommendation by TOX<sup>®</sup> PRESSOTECHNIK.

TOX<sup>®</sup> PRESSOTECHNIK does not accept any liability or warranty/guarantee with reference to the selection, specifications and/or usability of these goods and services. The use and/or representation of trademarked brands that do not belong to TOX<sup>®</sup> PRESSOTECHNIK are for information only; all rights remain the property of the owner of the trademarked brand.

Operating instructions, manuals, technical descriptions and software are originally compiled in German.

# 1.2 Exclusion of liability

TOX<sup>®</sup> PRESSOTECHNIK has checked the contents of this publication to ensure that it conforms to the technical properties and specifications of the products or plant and the description of the software. However, discrepancies may still be present, so we cannot guarantee complete accuracy. The supplier documentation included with the system documentation is an exception.

However, the information in this publication is checked regularly and any required corrections are included in subsequent editions. We are grateful for any corrections and suggestions for improvement. TOX<sup>®</sup> PRESSOTECHNIK reserves the right to revise the technical specifications of the products or plant and/or the software or documentation without prior notice.

# 1.3 Conformity

The product is compliant with EU guidelines. See separate Declaration of conformity or installation declaration.

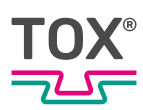

# 1.4 Validity of the document

### 1.4.1 Content and target group

This manual contains information and instructions for the configuration and administration of the software, as well as for safe operation and safe maintenance or servicing of the product.

This software manual describes the general configuration options of the software. Due to customer-specific settings and the assignment of rights, the display of the screens may differ.

- All information in this manual is up to date at the time of print. TOX<sup>®</sup> PRESSOTECHNIK reserves the right to make changes that improve the system or increase the standard of safety.
- The information is intended for:
  - the operator
  - the administration and setup personnel
  - the service personnel
  - the operating personnel (with restrictions by the assignment of rights)

### 1.4.2 Other applicable documents

In addition to the available manual, further documents can be supplied. These documents must also be complied with. Other applicable documents can be, for example:

- additional operating manuals (e.g. of components or of a whole system)
- Supplier documentation
- Instructions, such as software manual, etc.
- Technical data sheets
- Safety data sheets
- Data sheets
- Schematics

### 1.4.3 Screenshots and application examples

All screenshots in this documentation are application examples. The screenshots in this documentation can, depending on the software version, deviate from the screen display.

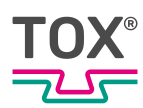

# 1.5 Gender note

In order to enhance readability, references to persons that also relate to all sexes are normally only stated in the usual form in German or in the corresponding translated language in this manual, thus e.g. "operator" (singular) for male or female, or "operators" (plural) for male or female". This should in no way convey any gender discrimination or any violation of the principle of equality, however.

# 1.6 Displays in the document

### 1.6.1 Display of warnings

Warning signs indicate potential dangers and describe protective measures. Warning signs precede the instructions for which they are applicable.

### Warning signs concerning personal injuries

### **A** DANGER

### Identifies an immediate danger!

Death or severe injuries will occur if appropriate safety measures are not taken.

→ Measures for remedial action and protection.

### 

#### Identifies a potentially dangerous situation!

Death or serious injury may occur if appropriate safety measures are not taken.

→ Measures for remedial action and protection.

### 

### Identifies a potentially dangerous situation!

Injury may occur if appropriate safety measures are not taken.

→ Measures for remedial action and protection.

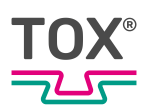

### Warning signs indicating potential damage

### NOTE

#### Identifies a potentially dangerous situation!

Property damage may occur if appropriate safety measures are not taken.

→ Measures for remedial action and protection.

### 1.6.2 Display of general notes

General notes show information on the product or the described action steps.

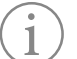

Identifies important information and tips for users.

### 1.6.3 Highlighting of texts and images

The highlighting of texts facilitates orientation in the document.

- ✓ Identifies prerequisites that must be followed.
- 1. Action step 1
- 2. Action step 2: identifies an action step in an operating sequence that must be followed to ensure trouble-free operation.
  - $\triangleright$  Identifies the result of an action.
- Identifies the result of a complete action.
- Identifies a single action step or several action steps that are not in an operating sequence.

The highlighting of operating elements and software objects in texts facilitates distinction and orientation.

- <In square brackets> identifies operating elements, such as buttons, levers and (valves) stopcocks.
- "with quotation marks" identifies software display panels, such as windows, messages, display panels and values.
- **In bold** identifies software buttons, such as buttons, sliders, checkboxes and menus.
- In bold identifies input fields for entering text and/or numerical values.

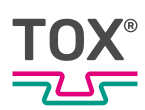

# 1.7 Contact and source of supply

Only use original spare parts or spare parts approved by TOX® PRESSOTECHNIK. TOX® PRESSOTECHNIK SE & Co. KG Riedstraße 4 88250 Weingarten / Germany Tel. +49 (0) 751/5007-767 E-Mail: info@tox-de.com For additional information and forms see www.tox.com

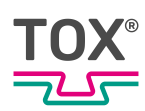

# 2 Safety

# 2.1 Basic safety requirements

The product is state of the art. However, operation of the product may involve danger to life and limb for the user or third parties or damage to the plant and other property.

For this reason the following basic safety requirements will apply:

- Read the operating manual and observe all safety requirements and warnings.
- Operate the product only as specified and only if it is in perfect technical condition.
- Remedy any faults in the product or the plant immediately.

# 2.2 Organizational measures

### 2.2.1 Safety requirements for the operating company

The operating company is responsible for compliance with the following safety requirements:

- The operating manual must always be kept available at the operation site of the product. Ensure that the information is always complete and in legible form.
- In addition to the operating manual, the generally valid legal and other binding rules and regulations must be provided for the following content and all personnel must be trained accordingly:
  - Work safety
  - Accident prevention
  - Working with hazardous substances
  - First aid
  - Environmental protection
  - Traffic safety
  - Hygiene
- The requirements and contents of the operating manual must be supplemented by existing national regulations (e.g. for prevention of accidents and for environmental protection).
- Instructions for special operating features (e.g. work organization, work processes, appointed personnel) and supervisory and reporting obligations must be added to the operating manual.

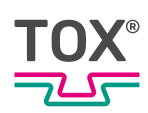

- Take action to ensure safe operation and make sure that the product is maintained in a functional condition.
- Only allow authorized persons access to the product.
- Ensure that all personnel work with awareness of safety and potential dangers with reference to the information in the operating manual.
- Provide personal protective equipment.
- Maintain all safety and information on dangers regarding the product complete and in legible condition and replace as required.
- Do not make any changes, carry out attachments or conversions to the product without the written approval of TOX<sup>®</sup> PRESSOTECHNIK. Action contrary to the above will not be covered by the warranty or the operating approval.
- Make sure that the annual safety inspections are carried out and documented by an expert.

### 2.2.2 Selection and qualifications of personnel

The following safety requirements are applicable for the selection and qualifications of personnel:

- Only appoint persons to work on the plant who have read and understood the operating manual, and in particular, the safety instructions before starting work. This is particularly important for persons who only work on the plant occasionally, e.g. for maintenance work.
- Only allow persons appointed and authorized for this work access to the plant.
- Only appoint reliable and trained or instructed personnel.
- Only appoint persons to work in the danger zone of the plant who can perceive and understand visual and acoustic indications of danger (e.g. visual and acoustic signals).
- Ensure that assembly and installation work and the initial commissioning are performed exclusively by qualified personnel who have been trained and authorized by TOX<sup>®</sup> PRESSOTECHNIK.
- Maintenance and repairs must be performed by qualified and trained personnel only.
- Ensure that personnel who are being trained, instructed or are in an apprenticeship can only work on the plant under the supervision of an experienced person.
- Have work on electrical equipment performed only by electricians or trained persons under the direction and supervision of an electrician in accordance with the electrotechnical regulations.

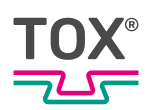

# 2.3 Fundamental hazard potential

Fundamental hazard potentials exist. The specified examples draw attention to known hazardous situations, but are not complete and do not in any way provide safety and risk awareness action in all situations.

### 2.3.1 Electrical hazards

Attention should be paid to electrical hazards particularly inside the components in the area of all assemblies of the control system and motors of the installation. The following basically applies:

- Have work on electrical equipment performed only by electricians or trained persons under the direction and supervision of an electrician in accordance with the electrotechnical regulations.
- Always keep the control box and/or terminal box closed.
- Before commencing work on electrical equipment, switch off the main switch of the system and secure it against being switched back on inadvertently.
- Pay attention to the dissipation of residual energy from the control system of the servomotors.
- Make sure that the components are disconnected from the power supply when carrying out the work.

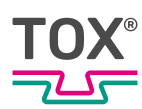

# 3 About this product

### 3.1 Intended use

The process monitoring ensures constant monitoring of the production process and quality assurance during production.

### 3.1.1 Safe and correct operation

Intended use includes the following conduct:

- Only operate with the components for which it is specified.
- Follow all instructions in this operating manual.
- Comply with the specified maintenance intervals and perform maintenance work correctly.
- Operate in compliance with the conditions of the technical data.
- Operation with fully assembled and functional safety devices.
- Activities may only be carried out by persons who are qualified or authorized for this purpose.

Any other use or application beyond this does not come under the scope of intended use.

### 3.1.2 Foreseeable misuse

Use contrary to intended use includes the following foreseeable misuse:

- Operation under conditions that deviate from the technical data.
- Operation without fully assembled and functional connections.
- Operation without fully assembled and functional safety devices.
- Modifications to the product without prior approval by TOX<sup>®</sup> PRESSOTECHNIK and the approving authority.
- Incorrect parameterization.
- Execution of activities by persons who are not qualified or authorized to do so.

The operating company is exclusively responsible for all personal injury and property damage resulting from non-intended use. Non-intended use will not be covered by the warranty or the operating approval.

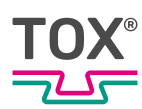

# 3.2 Product identification

### 3.2.1 Type plate

The details on the type plate ensure clear identification of components and the specific operating parameters.

The type plate is attached permanently on the component.

# 3.3 Function description

### 3.3.1 Process monitoring system

The pressing monitor monitors processes, in which precisely defined functional correlations between force and distance have to be verified.

The device reads the force/distance data pairs from two measuring channels <X> and <Y> during the measuring operation. The data are written to memory and can be displayed graphically. The resulting force/distance function is compared with the specified data limits of the set window values or envelope curve. An OK message is issued if the data limits are complied with, otherwise a NOK message is issued.

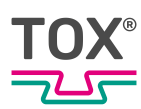

# 4 Technical data

# 4.1 Data sheet

For technical data see data sheet. www.tox.com

# 4.2 General technical data

### 4.2.1 Mechanical characteristics

| Description of EPW600 Installation Ver-<br>sion   | Value                                                      |
|---------------------------------------------------|------------------------------------------------------------|
| Plastic installation housing                      | PA66 CF25, RAL 9000, UL 94-H                               |
| Installation cutout (Q x H)                       | 198 mm x 122 mm                                            |
| Display                                           | 7" or 10.1"<br>TFT LCD WSVGA (1024 x 600)<br>LED-Backlight |
| Touch-technology                                  | PCAP, projective capacitive touch 2-point multitouch       |
| Plastic front frame                               | PA66 CF25, RAL 9000, UL 94-H                               |
| Fastening type                                    | Clamp mounting via fixing element                          |
| Type of protection according to DIN 60529 09/2014 | IP 65 (front plate)<br>IP 20 (housing)                     |
| Weight                                            | 7" 575 g<br>10.1" 910 g                                    |

| Description of EPW600 Wall Version        | Value                             |
|-------------------------------------------|-----------------------------------|
| Wall-mounted housing                      | Stainless steel                   |
| Installation cutout (W x H x D)           | 268 mm x 175 mm x 107.6 mm        |
| Display                                   | 10.1"                             |
|                                           | TFT LCD WSVGA (1024 x 600)        |
|                                           | LED-Backlight                     |
| Touch-technology                          | PCAP, projective capacitive touch |
|                                           | 2-point multitouch                |
| Plastic front frame                       | PA66 CF25, RAL 9000, UL 94-H      |
| Fastening type                            | 4 x M6 screws                     |
| Type of protection according to DIN 60529 | IP 65 (front plate)               |
| 09/2014                                   | IP 20 (housing)                   |
| Weight                                    | 10.1": 2,500 g                    |

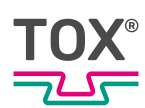

### 4.2.2 Power supply

| Description          | Value                              |  |
|----------------------|------------------------------------|--|
| Input voltage        | 24 V DC                            |  |
|                      | 9 - 36 V wide range input          |  |
| Current consumption  | ≤ 1.5 A                            |  |
| Wall-mounted housing | 24 V DC (M12 multipoint connector) |  |

# 4.2.3 Hardware configuration

| Description                     | Value                                                          |
|---------------------------------|----------------------------------------------------------------|
| Processor                       | ARM®Cortex® A7 2x 1 GHz                                        |
| Memory                          | 512 MB DDR3 RAM                                                |
|                                 | 512 MB NAND Flash                                              |
|                                 | 256 Kb NVRAM / NRAM                                            |
| Real time clock / accuracy rate | at 25°C: ≤ +/- 1 s/ day,                                       |
|                                 | at - 10 + 70°C: ≤ + 1 s 11 s/ day                              |
| Display                         | TFT LCD WSVGA (1024 x 600)                                     |
|                                 | Backlighting LED, switchable via software                      |
|                                 | Contrast 600:1 (7"); 800:1 (10.1")                             |
|                                 | Luminosity cd/m <sup>2</sup> : Type 400 (7"); type 430 (10.1") |
|                                 | Viewing angle vertical 160°, horizontal 130°                   |
|                                 | Capacitive, color depth 18 bit                                 |
| Extendibility of interfaces     | 1 x slot for communication module Anybus<br>CompactCom CC40    |
|                                 | 1 x micro SD card (microSDHC, up to 32 GB)                     |

### 4.2.4 Connections

| Description                                      | Value |
|--------------------------------------------------|-------|
| Digital inputs                                   | 16    |
| Digital outputs                                  | 8     |
| Analog inputs                                    | 2     |
| Analog outputs                                   | 2     |
| Ethernet interface 10/100 Mbit/s                 | 1     |
| Ethernet interface 1 Gbit/s                      | 1     |
| DM inputs                                        | 2     |
| USB device                                       | 2     |
| Micro SD card                                    | 1     |
| Communication module Anybus Compact-<br>Com CC40 | 1     |

See circuit diagram for definition of the interfaces.

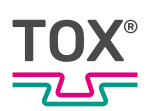

# **Digital inputs**

| Description                   | Value                                                        |
|-------------------------------|--------------------------------------------------------------|
| Input voltage                 | 24 V                                                         |
| Input current                 | At rated voltage (24 V): 4.8 mA                              |
| Delay time of standard inputs | t <sub>LOW-HIGH</sub> : 2 μs<br>t <sub>HIGH-LOW</sub> : 2 μs |
| Input voltage                 | LOW level: ≤ 5 V<br>HIGH level: ≥ 15V                        |
| Input impedance               | 4.3 kΩ                                                       |

### **Digital inputs/outputs**

| Description                            | Value                                              |
|----------------------------------------|----------------------------------------------------|
| Load voltage V <sub>in</sub>           | Nominal value 24 V (admissible range 19.2 to 30 V) |
| Output voltage                         | HIGH level: min. V <sub>in</sub> -0.07 V           |
|                                        | LOW level: max. 5 µA · R <sub>load</sub>           |
| Output current                         | max. 0.5 A DC                                      |
| Parallel switching of outputs possible | max. 4 outputs                                     |
| Lamp load                              | max. 6 W                                           |
| Coincidence factor                     | 100 %                                              |

# Analog inputs

| Description            | Value                    |
|------------------------|--------------------------|
| Quantity               | 2 x voltage              |
| Input size             | dependent on pinning     |
| Voltage range          | 0-10 V                   |
| AD conversion          | ADC                      |
| Principle              | successive approximation |
| Resolution             | 16 bit                   |
| Conversion time        | 7 µs                     |
| max. input range       |                          |
| Voltage range          | 15 V                     |
| Current range          | 25 mA                    |
| Input impedance        | 25 kΩ                    |
| Offset error (0-point) | ≤ +/- 30 mV              |
| Reinforcement error    | +/- 1%                   |
| Sensor supply (output) | 24 V DC, max. 50 mA      |

Tab. 1 Analog inputs, non-isolated

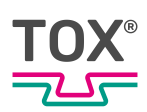

### Analog outputs

| Description            | Value       |
|------------------------|-------------|
| Quantity               | 2           |
| Output size            | Voltage     |
| Voltage range          | 0-10 V      |
| DA conversion          |             |
| Principle              | R2R         |
| Resolution             | 16 bit      |
| Load                   | max. 5 mA   |
| Conversion time        | ≤ 100 µs    |
| Limit frequency        | ca. 5 kHz   |
| Offset error (0-point) | ≤ +/- 30 mV |
| Reinforcement error    | +/- 0.5%    |

Tab. 2Analog outputs non-isolated

### Strain gauge inputs (DMS)

Force measurement (channel Y) via strain gauge force transducer. The input is selected in the "Settings\Configuration force sensor" menu (see Configuring the force sensor).

| Description                                                 | Value                                                                                                    |
|-------------------------------------------------------------|----------------------------------------------------------------------------------------------------|
| Quantity                                                    | 2                                                                                                    |
| Input size voltage range                                    | Adjustable via software<br>1 mV/V, 2 mV/V, 4 mV/V, 8 mV/V<br>userdefined (max. 8 mV/V)<br>+/-1 mV/V, +/-2 mV/V, +/-4 mV/V, +/-8 mV/V<br>userdefined (max. +/-8 mV/V)<br>corresponds to 5 V supply voltage<br>5 mV, 10 mV, 20 mV, 40 mV,<br>+/-5 mV/V, +/-10 mV/V, +/-20 mV/V, +/-40<br>mV/V, |
| AD conversion<br>Principle<br>Resolution<br>Conversion time | Delta-Sigma<br>+/- 15 bit / 16 bit (internal 24 bit)<br>Adjustable via software<br>256 µs (3906 Sps [= Samples per second]<br>512 µs (1953 Sps)<br>1024 µs (977 Sps)<br>2048 µs (488 Sps)<br>4096 µs (244 Sps)<br>All channels are converted simultaneously                                  |
| max. input range of voltage                                 | +1.6 V+3.4 V                                                                                                    |
| Input impedance                                             | 1.75 ΜΩ                                                                                                    |

| Description                   | Value                                          |
|-------------------------------|------------------------------------------------|
| Minimum bridge resistance DMS | 87 Ω                                           |
| Sensor supply per channel     | 5 V DC +/- 5%, max. 60 mA, short-circuit proof |

Tab. 3 Strain gauge inputs, non-isolated, 6-conductor

### USB

| Description        | Value                    |  |
|--------------------|--------------------------|--|
| Number of channels | 2 x host (full speed)    |  |
| USB 2.0            | According to USB device  |  |
|                    | Specification of USB 2.0 |  |
|                    | Compatible type A and B  |  |
| Cable length       | Max. 5 mm                |  |

| Pin | Value  |
|-----|--------|
| 1   | +5 V   |
| 2   | Data - |
| 3   | Data + |
| 4   | GND    |

### Ethernet

| Description                   |                           | Value                                      |
|-------------------------------|---------------------------|--------------------------------------------|
| Ethernet 10/100 Mbit/s        | Number of channels        | 1 channel, twisted pair<br>(10/100BASE-T)  |
|                               | Transmission according to | IEEE/ANSI 802.3, ISO<br>8802-3, IEEE802.3u |
|                               | Transmission rate         | 10/100 Mbit/s                              |
|                               | Connecting line           | Shielded                                   |
|                               | Length                    | Max. 100 mm                                |
|                               | Cable                     | Shielded impedance 100 $\Omega$            |
|                               | Connector                 | RJ45                                       |
|                               | LED status display        | Yellow: active                             |
|                               |                           | Green: link                                |
| Ethernet 1 Gbit/s<br>EtherCat | Number of channels        | 1 channel, twisted pair (1<br>Gbit BASE-T) |
|                               | Transmission according to | IEEE/ANSI 802.3, ISO<br>8802-3, IEEE802.3u |
|                               | Transmission rate         | 1 Gbit/s                                   |
|                               | Connecting line           | Shielded at least CAT 5                    |
|                               | Length                    | Max. 100 mm                                |
|                               | Cable                     | Shielded impedance 100 $\Omega$            |
|                               | Connector                 | RJ45 (modular connector)                   |
|                               | LED status display        | Yellow: active                             |
|                               |                           | Green: link                                |

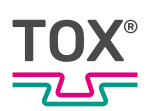

# Anybus module

| Description                   | Value                        |
|-------------------------------|------------------------------|
| Industrial Ethernet           | EtherCAT                     |
|                               | EtherNet IP                  |
|                               | PROFINET                     |
| Logic supply                  |                              |
| Rated voltage                 | 24 V DC                      |
| Permissible range             | 9 - 36 V DC wide range input |
| Current consumption from 24 V | ≤ 1 A                        |
| Anybus supply                 |                              |
| Rated voltage                 | 24 V DC                      |
| Permissible range             | 9 - 36 V DC wide range input |
| Current consumption from 24 V | ≤ 1 A                        |

### 4.2.5 Environmental conditions

| Description                                        | Value                                                                   |
|----------------------------------------------------|-------------------------------------------------------------------------|
| Temperature                                        | Operation +5°C - +55°C<br>Storage -25°C - +70°C                         |
| Relative humidity without condensation acc. to RH2 | 10 % - 95 %                                                             |
| Vibrations according to IEC 68-2-6                 | 5 Hz - 8.4 Hz<br>Amplitude 1.75 mm, 8.4 Hz 150 Hz<br>Acceleration 0.5 g |

# 4.2.6 Electromagnetic compatibility

| Description                             | Value                                   |
|-----------------------------------------|-----------------------------------------|
| Noise immunity                          | DIN EN 6131-2 04/2008                   |
|                                         | DIN EN 61000-6-2 03/2006                |
| Electrostatic discharge                 | Contact +/- 4 kV                        |
| according to EN 61000-4-2               | Air gap +/- 8 kV                        |
| Electromagnetic fields                  | 80 MHz - 1 GHz: 10 V/m 80% AM (1 kHz)   |
| according to EN 61000-4-3               | 1.4 GHz - 2 GHz: 3 V/m 80% AM (1 kHz)   |
|                                         | 2.0 GHz - 2.7 GHz: 1 V/m 80% AM (1 kHz) |
| Fast transients                         | DC network inputs/outputs +/- 2 kV      |
| according to EN 61000-4-4               | Signal ports +/- 1 kV                   |
| Asymmetric high frequency               | 0.15 - 80 MHz 10 V 80% AM (1 kHz)       |
| according to EN 61000-4-6               |                                         |
| Impulse voltage                         | Asymmetric and symmetric +/- 0.5 kV     |
| according to EN 61000-4-5               |                                         |
| RFI emissions                           | IEC/CISPR 16-2-3                        |
| According to DIN EN 61131-2 04/2008 and |                                         |
| DIN EN 61000-6-4 09/2011                | 40 / 47 dB (µVm)                        |
| 30 MHz - 1 GHz                          |                                         |

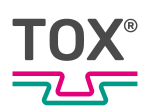

### NOTE

### Adherence to EMC/EC directive

For adherence to the EMC / CE directives, a proper total setup corresponding to the user manual smart9 1000 /eco9 1000 is assumed.

For the electromagnetic compatibility of the total system into which the control system is integrated, the one who introduces the entire plant into circulation bears the responsibility. We reserve the right to make technical changes for the improvement of quality.

# 4.3 Overview of installation version

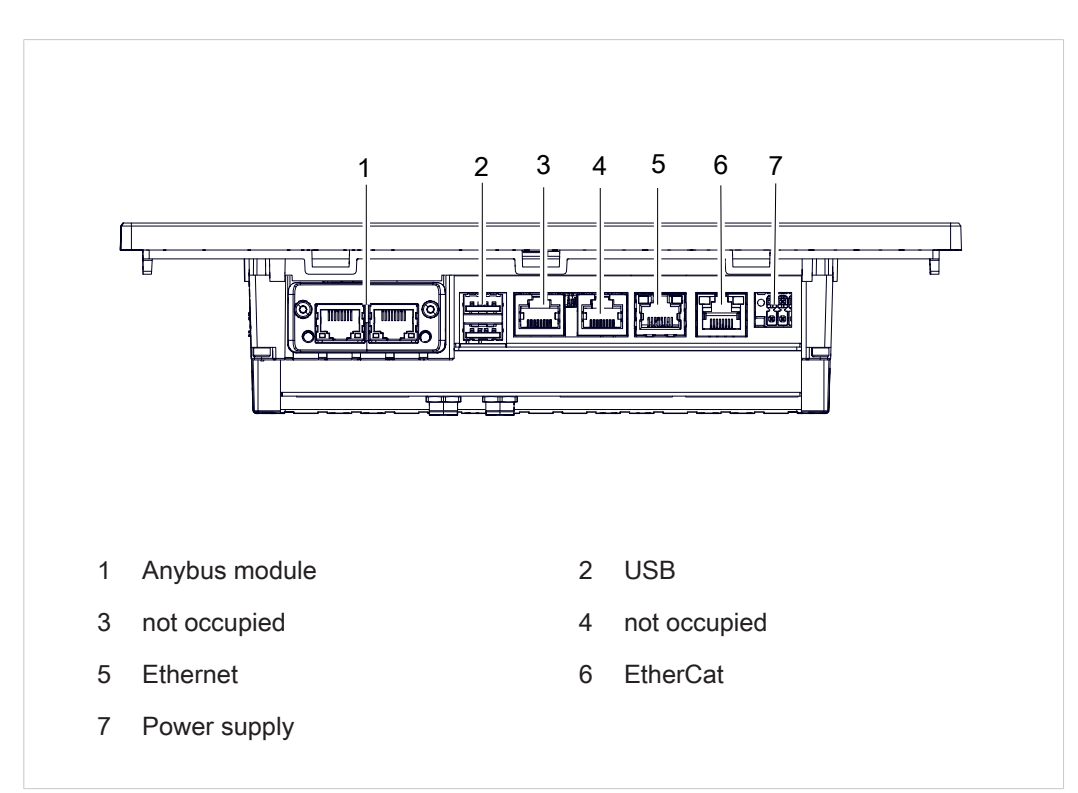

### 4.3.1 Installation version connections

Fig. 1 Installation version: connections to underside

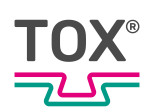

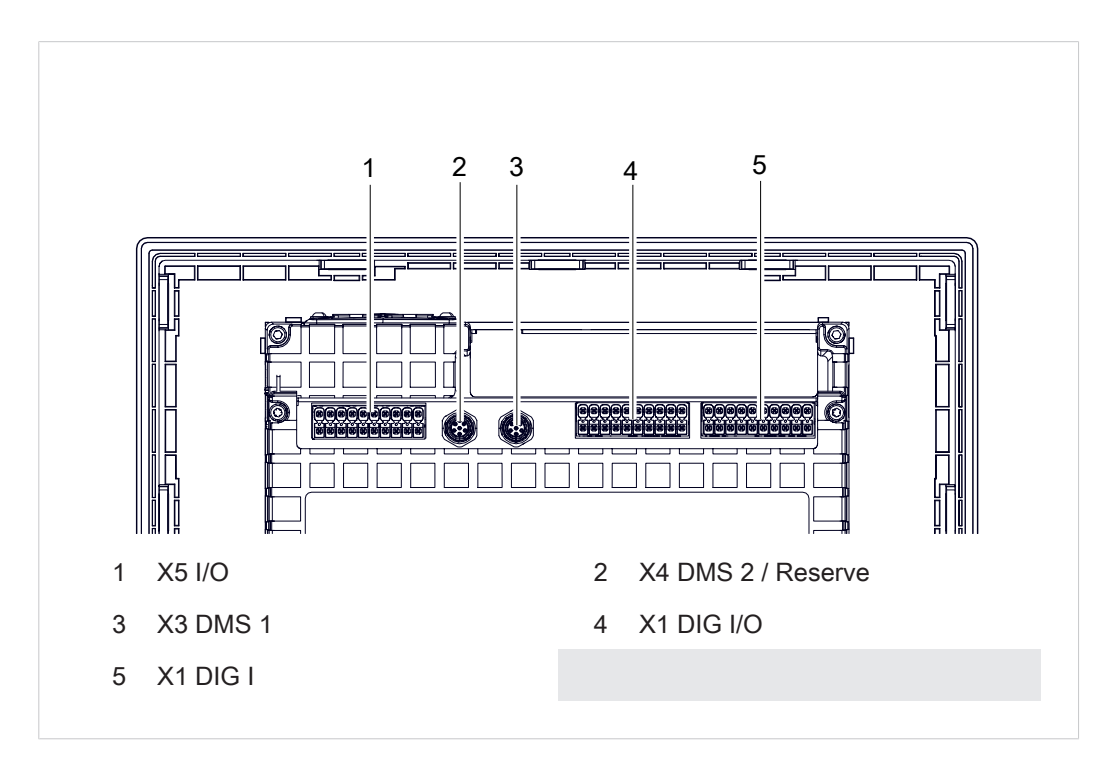

Fig. 2 Installation version: connections to rear side

# 4.3.2 Installation version pin assignment

| Pin | Designation |
|-----|-------------|
| 1   | 0 V Anybus  |
| 2   | 0 V         |
| 3   | PE          |
| 4   | PE          |
| 5   | 24 V Anybus |
| 6   | 24 V        |

### 4.3.3 Digital inputs installation version (X1 DIG E)

| Pin | ОК      | Designation             |
|-----|---------|-------------------------|
| 18  | l 1     | Program bit 0           |
| 16  | 12      | Program bit 1           |
| 14  | 13      | Program bit 2           |
| 12  | 4       | Program bit 3           |
| 10  | 15      | Program bit 4           |
| 8   | 16      | Program bit 5           |
| 6   | 17      | Program strobe          |
| 4   | 18      | Offset external         |
| 1   | GND_DIO | 0 V external            |
| 17  | 19      | Measurement start       |
| 15  | I 10    | Piece part is finished  |
| 13  | l 11    | External operating mode |

| Pin | OK          | Designation        |
|-----|-------------|--------------------|
| 11  | l 12        | Error reset        |
| 9   | I 13        | Reserve            |
| 7   | I 14        | Access level bit 0 |
| 5   | l 15        | Access level bit 1 |
| 3   | I 16        | Reserve            |
| 20  | DI_1-16_24V | Sensor supply      |

Tab. 4 Phoenix Contact DFMC 20 connections

### 4.3.4 Digital outputs installation version (X2 DIG I/O)

| Pin | ОК    | Designation           |
|-----|-------|-----------------------|
| 18  | 01    | OK                    |
| 16  | 02    | NOK                   |
| 14  | O 3   | NOK alarm             |
| 12  | O 4   | Switching point S1    |
| 10  | O 5   | Switching point S2    |
| 8   | O 6   | Ready for measurement |
| 6   | 07    | Program ACK           |
| 4   | O 8   | Switching point S3    |
| 1   | GND_O | 0 V external          |
| 20  | +24 V | 24 V external         |

Tab. 5 Phoenix Contact DFMC 20 connections

# 4.3.5 Installation version connector assignment strain gauge (DMS) force transducer (X3 DMS1)

| Pin | DMS signal             |
|-----|------------------------|
| 1   | Supply DMS V-          |
| 2   | Supply DMS V+          |
| 3   | Sensor cable DMS F+    |
| 4   | Measuring signal DMS + |
| 5   | Measuring signal DMS - |
| 6   | Sensor cable DMS F-    |
| S   | Shield                 |

Tab. 6 M8 x 1 bushing 6-pin X3 for DMS sensors

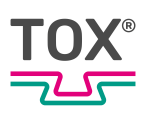

 $(\mathbf{i})$ 

For hardware model EPW 600.022.0X (2-channel) the DMS 2 X4 is reserved for channel pair 2 X/Y!

The connections are occupied the same as for the first card.

#### Channel Y DMS Force Transducer X3 DMS 1

Connection example of DMS1 without sensor cable (CKN / ZAK / ZPS)

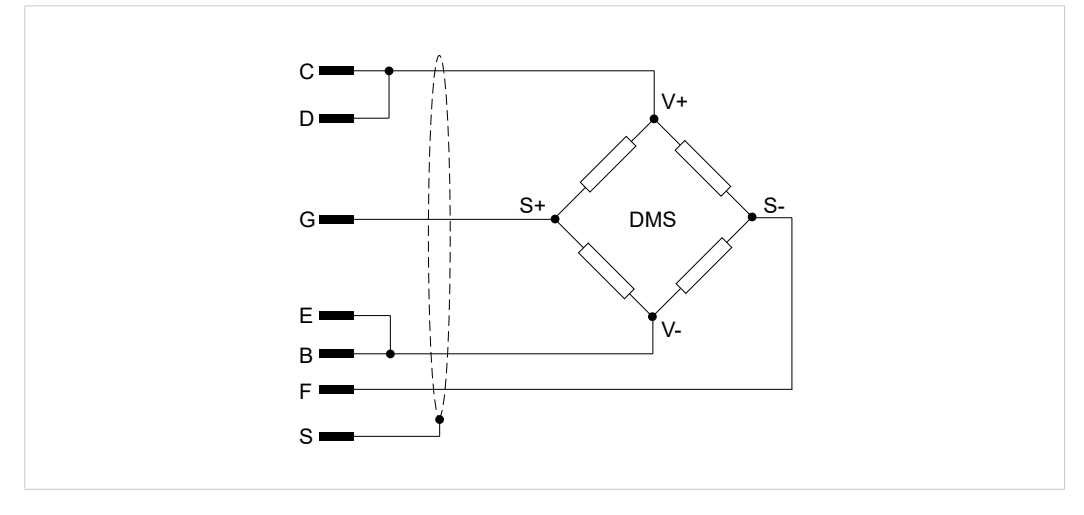

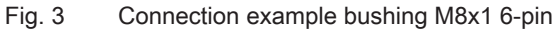

For connection of the DMS with 4-cable technology, pin 2 and 3 as well as pin 6 and pin 1 are bridged.

Connection example of DMS1 with sensor cable

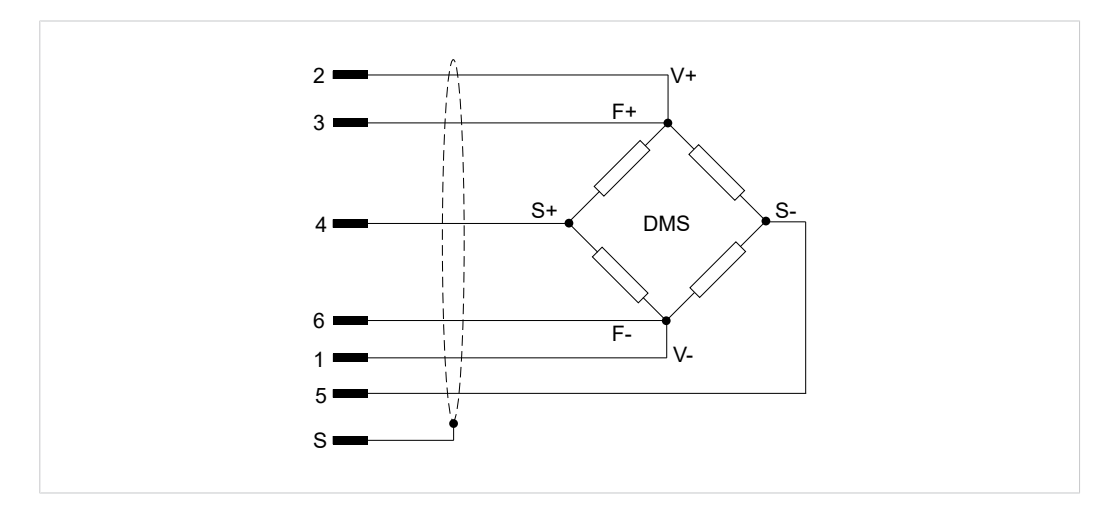

Fig. 4 Connection example bushing M8x1 6-pin

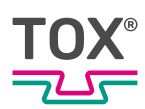

# 4.3.6 Installation version connector assignment analog signals (X5 I/O) (channel Y force / channel X distance) for analog standard signals

| Pin | Type X5 Input/Output | Analog signal                                                               |
|-----|----------------------|-----------------------------------------------------------------------------|
| 1   |                      | GND                                                                         |
| 2   |                      | GND                                                                         |
| 3   | AI-2 I               |                                                                             |
| 4   | AO-2                 | Analog output 2: 0 - 10 V process-dependent / force / distance <sup>2</sup> |
| 5   | AI-2 U               | Distance signal 0 - 10 V,<br>channel X                                      |
| 6   | AO-1                 | Analog output 1: Tare +10 $V^2$                                             |
| 7   | AI-1 I               |                                                                             |
| 8   |                      | GND                                                                         |
| 9   | AI-1 U               | Force signal 0 - 10 V, chan-<br>nel Y analog                                |
| 10  |                      | GND                                                                         |
| 11  | 0                    | +10 V sensor supply                                                         |
| 19  | 0                    | +24 V sensor supply                                                         |
| 20  | 0                    | +24 V sensor supply                                                         |

Tab. 7 <sup>2</sup> Output function configurable

The connections are occupied the same as for the first card.

### Connection example X5: Channel Y force transducer analog

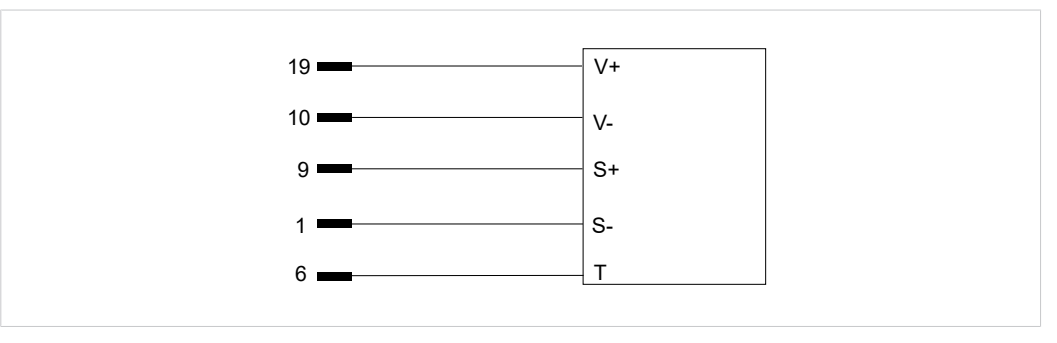

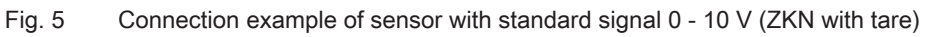

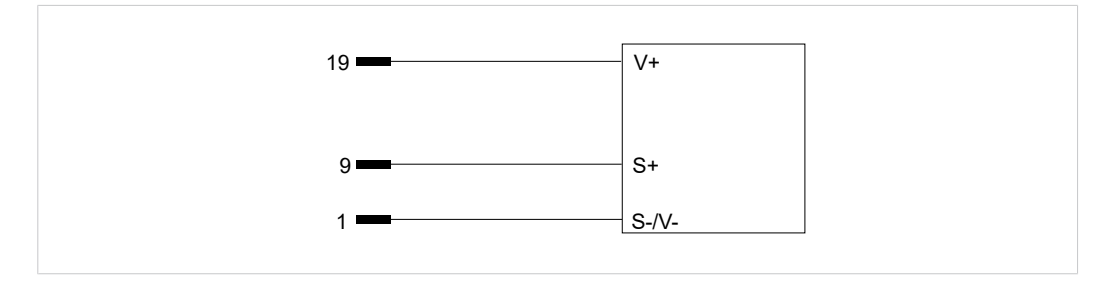

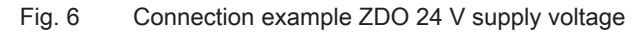

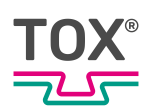

### Channel X distance transducer

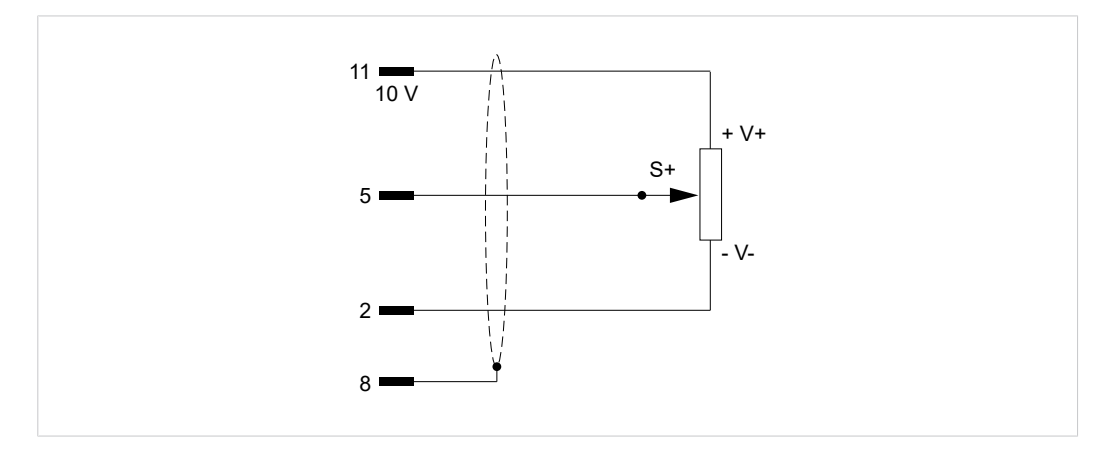

Fig. 7 Connection example of distance potentiometer (ZWW 10 V supply voltage)

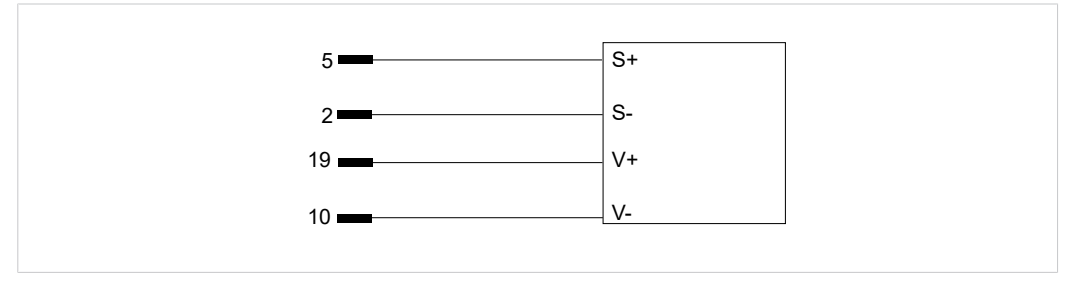

Fig. 8 Connection example of distance transducer (ZKW 24 V supply voltage)

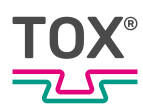

# 4.4 Overview of wall version

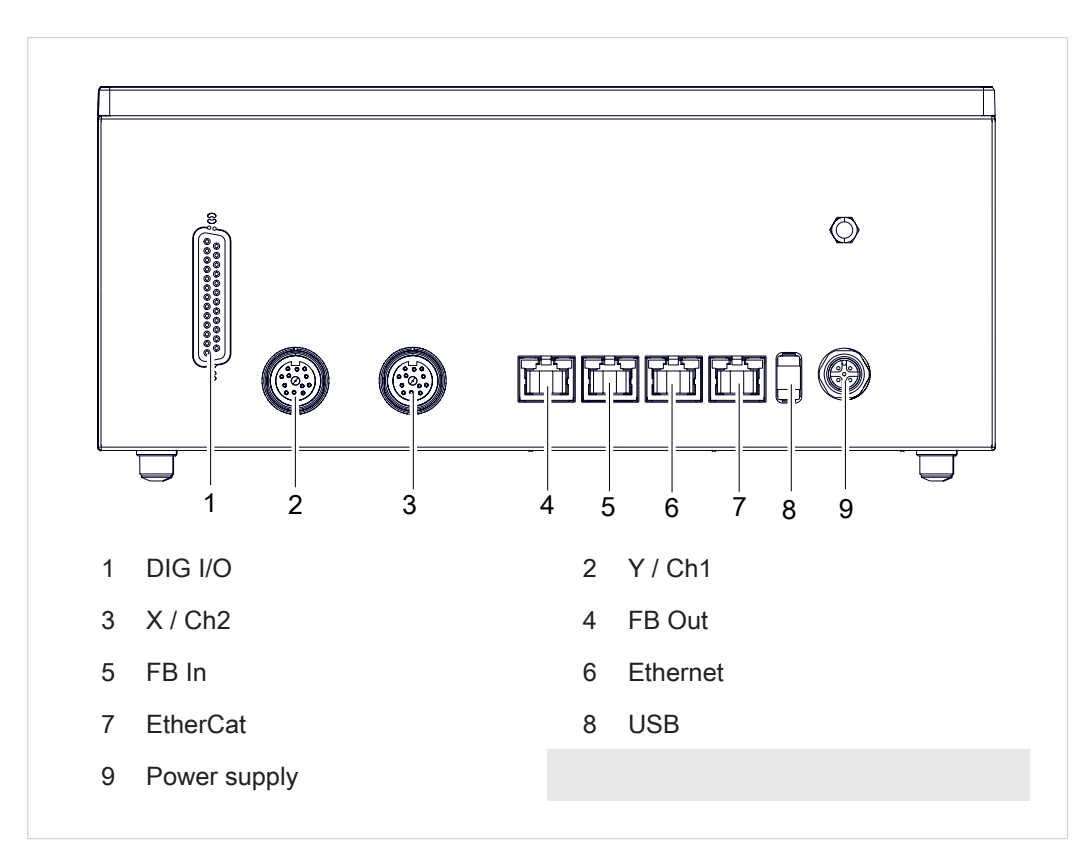

### 4.4.1 Wall version connections

Fig. 9 Wall version: Connections

### 4.4.2 Pin allocation of wall version

| PIN | Voltage | Туре | Description         |
|-----|---------|------|---------------------|
| 1   | 24 V DC | I    | 24 V supply voltage |
| 2   | -       | -    | not occupied        |
| 3   | 0 V DC  | I    | 24 V supply voltage |
| 4   | -       | -    | not occupied        |
| 5   | PE      | I    | PE                  |

### 4.4.3 Digital inputs of wall version

| Pin, D-SUB 25 | ОК | Color code | Description   |
|---------------|----|------------|---------------|
| 14            | 10 | White      | Program bit 0 |
| 15            | 11 | Brown      | Program bit 1 |
| 16            | 13 | GREEN      | Program bit 2 |
| 17            | 4  | YELLOW     | Program bit 3 |

| Pin, D-SUB 25 | ОК            | Color code               | Description                |
|---------------|---------------|--------------------------|----------------------------|
| 9             | 15            | White-blue               | Program bit 4              |
| 10            | 16            | Brown-blue               | Program bit 5              |
| 18            | 17            | Grey                     | Program strobe             |
| 19            | 18            | White-yellow             | Offset external            |
| 20            | 19            | White-grey               | Measurement start          |
|               | I10           |                          | Piece part is finished     |
| 21            | 111           | White-pink               | External operating mode    |
| 22            | 112           | Brown-red                | Error reset                |
|               | I13           |                          | Reserve                    |
| 13            | 114           | White-red                | Access level bit 0         |
| 25            | l15           | White-black <sup>2</sup> | Access level bit 1         |
| 12            | 0 V           | Brown-green              | 0 V external (PLC)         |
| 11            | 0 V internal  | Blue                     | 0 V internal               |
| 23            | 24 V internal | Pink                     | +24 V from inside (source) |

Tab. 8 25-pin Sub-D connecting cable

<sup>2)</sup> not wired in the input/output cable

# 4.4.4 Digital outputs of wall version

| Pin, D-SUB 25 | ОК   | Color code   | Description                |
|---------------|------|--------------|----------------------------|
| 1             | Q1   | Red          | ОК                         |
| 2             | Q2   | Black        | NOK                        |
| 3             | Q3   | Yellow-brown | NOK alarm                  |
| 4             | Q4   | Violet       | Switching point S1         |
| 5             | Q5   | Grey-brown   | Switching point S2         |
| 6             | Q6   | Grey-pink    | Ready for measure-<br>ment |
| 7             | Q7   | Red-blue     | Program ACK                |
| 8             | Q8   | Pink-brown   | Switching Point 3          |
| 12            | 0 V  | Brown-green  | 0 V external (PLC)         |
| 24            | 24 V | White-green  | +24 V external<br>(PLC)    |

Tab. 9 25-pin Sub-D connecting cable

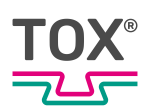

# 4.4.5 Wall-mounted housing: Connector assignment of DMS force transducers (channel Y)

### 12-pole round socket

The force measurement of the Y-channel is carried out by choice via a DMS force transducer or a measuring sensor with a standardized process signal 0 - 10 V.

| Pin | Signal name | Type Input/<br>Output | Notes                                      |
|-----|-------------|-----------------------|--------------------------------------------|
| С   | V +         | 0                     | Supply DMS V+                              |
| В   | V -         | 0                     | Supply DMS V+                              |
| F   | S- DMS      | 1                     | Measuring signal DMS -                     |
| G   | S+ DMS      | 1                     | Measuring signal DMS +                     |
| E   | F- DMS      | 0                     | Sensor cable DMS -                         |
| D   | F+ DMS      | 0                     | Sensor cable DMS +                         |
| S   |             |                       | Shield                                     |
| K   | 24 V DC     | 0                     | Auxiliary energy for measuring sensor 24 V |
| А   | 0 V DC      | 0                     | Mass external                              |
| L   | Signal +    | 1                     | Measuring signal input standardized        |
| М   | Signal -    | 0                     | Mass measuring signal                      |
| Н   | Tare        | 0                     | Signal tare                                |

For connection of the DMS with 4-cable technology, pin C and D as well as pin B and pin E are bridged.

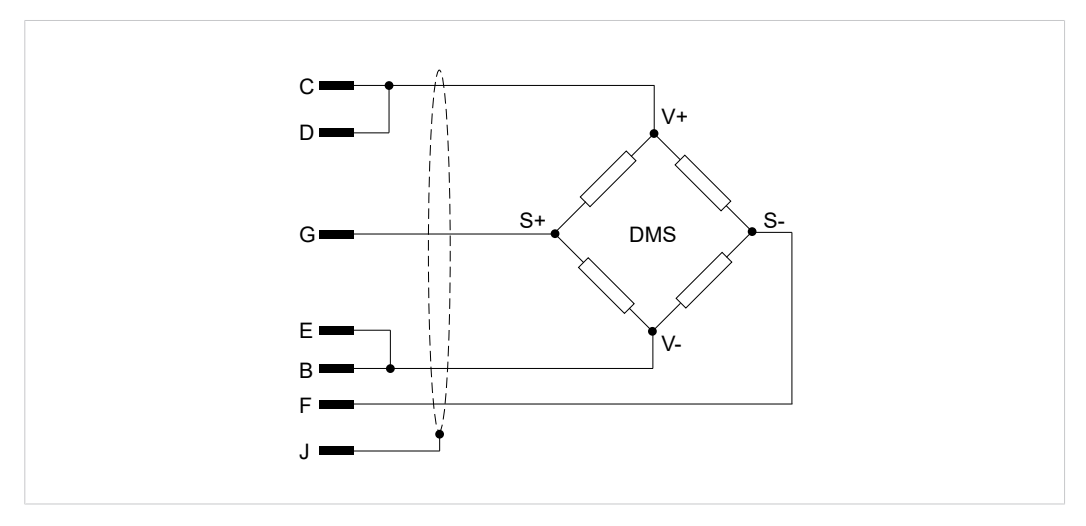

Fig. 10 DMS connector assignment without sensor cable

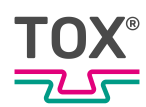

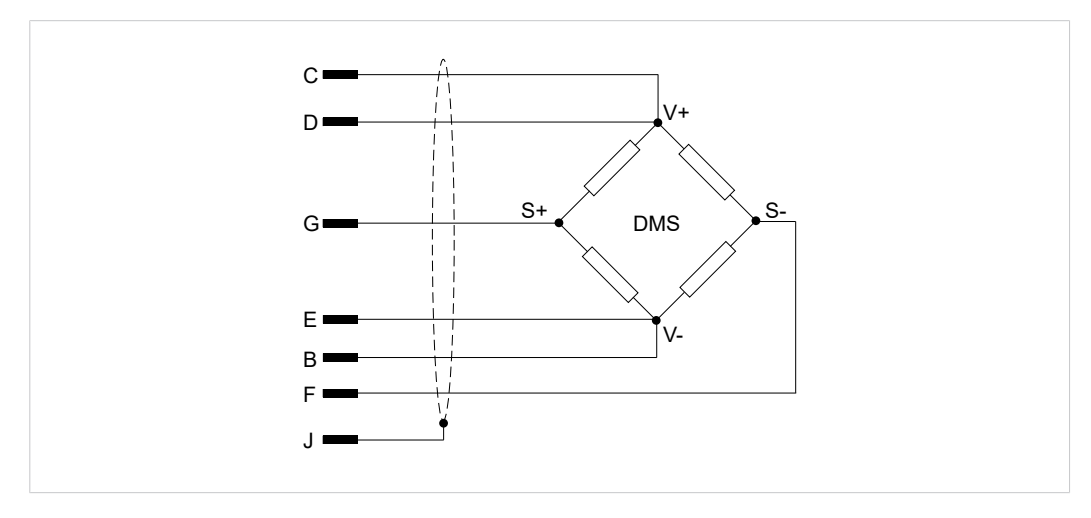

Fig. 11 DMS connector assignment with sensor cable

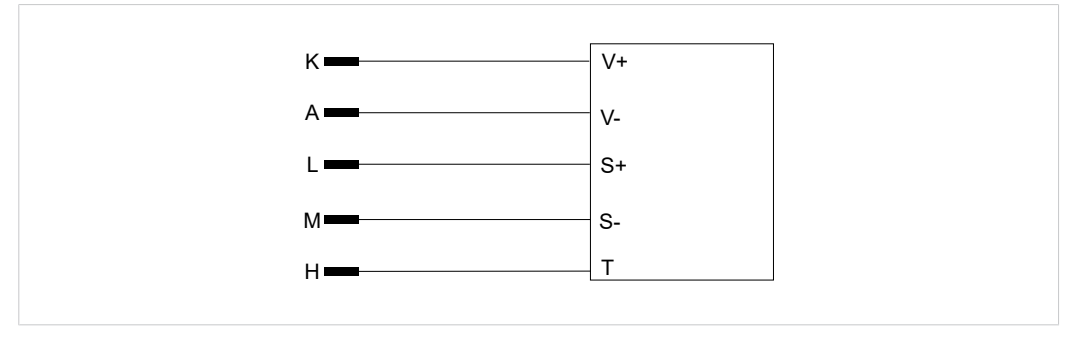

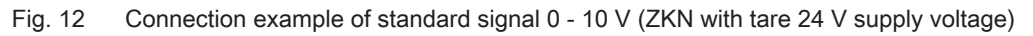

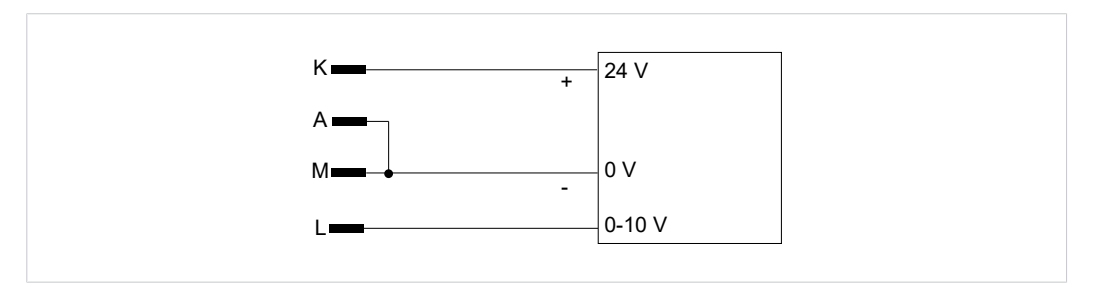

Fig. 13 Connection example ZDO 24 V supply voltage

# 4.4.6 Wall-mounted housing: Connector assignment distance signal (channel X)

| Pin | Signal name | Type Input/<br>Output | Notes                                      |
|-----|-------------|-----------------------|--------------------------------------------|
| С   | 10 V +      | 0                     | Auxiliary energy for measuring sensor 10 V |
| K   | 24 V DC     | 0                     | Auxiliary energy for measuring sensor 24 V |
| Μ   | 0 V DC      | 0                     | Mass external                              |
| G   | Signal +    | 1                     | Measuring signal input standardized        |
| А   | Signal -    | 1                     | Mass measuring signal                      |
| J   |             |                       | PE                                         |

| Pin | Signal name | Type Input/<br>Output | Notes                                    |
|-----|-------------|-----------------------|------------------------------------------|
| Н   | Analog      | 0                     | Analog output 0 - 10 V process-dependent |
| E   | 0 V DC      | 0                     | Mass analog output                       |
| F   | Signal -    |                       | Mass measuring signal                    |

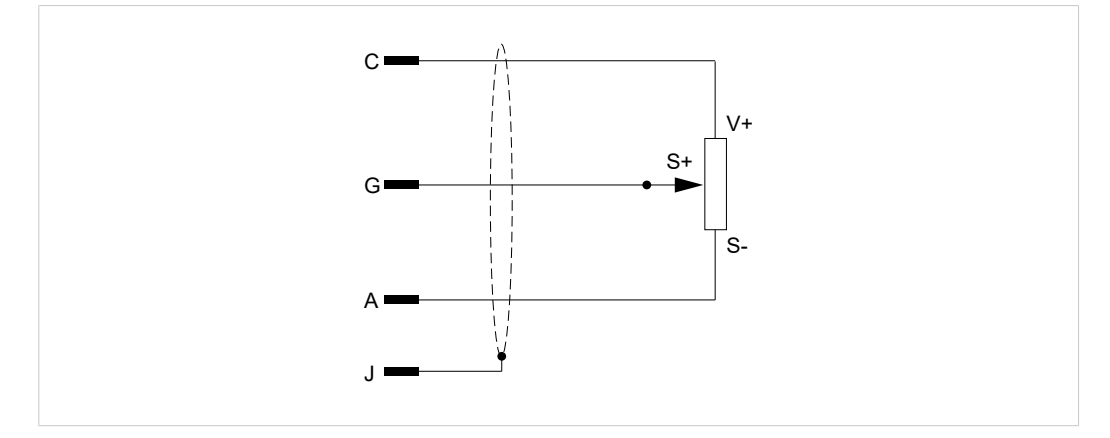

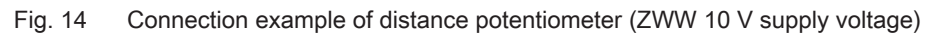

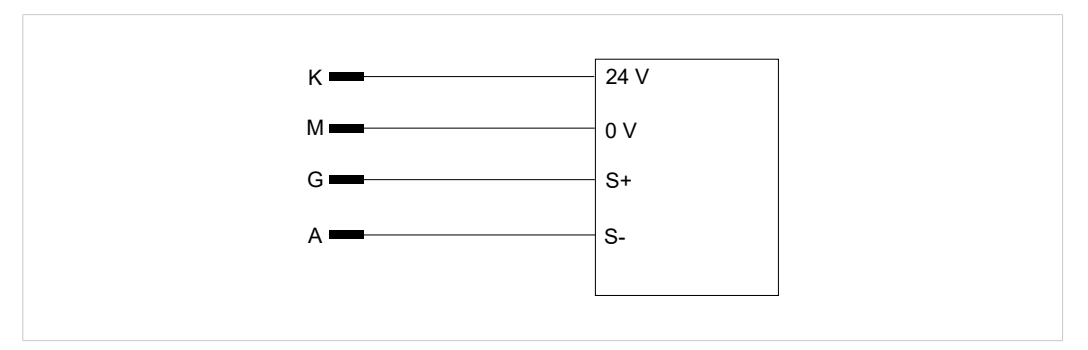

# 4.5 Interfaces

### 4.5.1 Field bus interface

| Inputs | Designation            |
|--------|------------------------|
| Byte   |                        |
| 0.0    | Program bit 0          |
| 0.1    | Program bit 1          |
| 0.2    | Program bit 2          |
| 0.3    | Program bit 3          |
| 0.4    | Program bit 4          |
| 0.5    | Program bit 5          |
| 0.6    | Program strobe         |
| 0.7    | Offset external        |
| 1.0    | Measurement start      |
| 1.1    | Piece part is finished |

| •      | <b>_</b> :              |
|--------|-------------------------|
| Inputs | Designation             |
| Byte   |                         |
| 1.2    | External operating mode |
| 1.3    | Error reset             |
| 1.4    | Reserve                 |
| 1.5    | Access level bit 0      |
| 1.6    | Access level bit 1      |
| 1.7    | Reserve                 |
|        |                         |

| Outputs | Designation           |
|---------|-----------------------|
| Byte    |                       |
| 0.0     | OK                    |
| 0.1     | NOK                   |
| 0.2     | NOK alarm             |
| 0.3     | Switching point S1    |
| 0.4     | Switching point S2    |
| 0.5     | Ready for measurement |
| 0.6     | Program ACK           |
| 0.7     | Switching point S3    |
| 1.0     | Reserve               |

The final values are written on bytes 3 to 55 on the field bus (if this function is activated).

| Byte   | Designation                              |
|--------|------------------------------------------|
| 3      | Status (Status 2 = OK / Status 3 = NOK)  |
| 4 to 7 | Running number                           |
| 8      | Program                                  |
| 9      | Status warning <sup>1</sup>              |
| 10, 11 | Max. force [kN] x 100                    |
| 12, 13 | Max. distance [mm] x 100                 |
| 14     | Second                                   |
| 15     | Minute                                   |
| 16     | Hour                                     |
| 17     | Day                                      |
| 18     | Month                                    |
| 19     | Year                                     |
| 20, 21 | Reserve                                  |
| 22, 23 | Window 1 force upper limit [kN] x 100    |
| 24, 25 | Window 1 force lower limit [kN] x 100    |
| 26, 27 | Reserve                                  |
| 28, 29 | Window 1 distance upper limit [mm] x 100 |
| 30, 31 | Window 1 distance lower limit [mm] x 100 |
| 32, 33 | Reserve                                  |
| 34, 35 | Window 2 force upper limit [kN] x 100    |
| 36, 37 | Window 2 force lower limit [kN] x 100    |
| 38, 39 | Reserve                                  |
| 40, 41 | Window 2 distance upper limit [mm] x 100 |

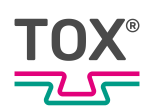

| Byte   | Designation                              |
|--------|------------------------------------------|
| 42, 43 | Window 2 distance lower limit [mm] x 100 |
| 44, 45 | Reserve                                  |
| 46, 47 | Window 3 force upper limit [kN] x 100    |
| 48, 49 | Window 3 force lower limit [kN] x 100    |
| 50, 51 | Reserve                                  |
| 52, 53 | Window 3 distance upper limit [mm] x 100 |
| 54, 55 | Window 3 distance lower limit [mm] x 100 |
| 56, 57 | Actual value force [kN] x 100            |
| 58, 59 | Actual value distance [mm] x 100         |
| 60, 61 | Reserve                                  |
| 62, 63 | Reserve                                  |

### <sup>1</sup> Legend byte 9

| Value | Meaning                            |
|-------|------------------------------------|
| 0     | No warning                         |
| 30    | Warning limit: OK counter order    |
| 31    | Warning limit: Total counter order |
| 32    | Warning limit: OK counter shift    |
| 33    | Warning limit: Total counter shift |
| 34    | Warning limit: Tool counter        |

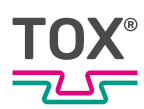

# 5 Transport and storage

# 5.1 Temporary storages

- Use original packaging.
- Make sure that all electrical connections are covered to prevent dust ingress.
- Protect the display against sharp-edged objects e.g. due to cardboard or hard foam.
- Wrap the device, e.g. with a plastic bag.
- Store the device only in closed, dry, dust-free and dirt-free rooms at room temperature.
- Add drying agent to the packaging.

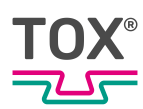

# 5.2 Dispatch for repair

To dispatch the product for repair to TOX<sup>®</sup> PRESSOTECHNIK, please proceed as follows:

- Fill in the "Accompanying repair form". This we supply in the service sector on our website or upon request via e-mail.
- Send us the completed form via e-mail.
- Then you will receive the shipping documents from us via e-mail.
- Send us the product with the shipping documents and a copy of the "Accompanying repair form".

For contact data see Contact and source of supply, Page 10 or www.tox.com.
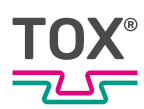

# 6 Commissioning

## 6.1 Preparing System

- 1. Check installation and mounting.
- 2. Connect required lines and devices, e.g. sensors and actuators.
- 3. Connect supply voltage.
- 4. Make sure that the correct supply voltage is connected.

## 6.2 Starting system

- System is prepared.
   See Preparing System, Page 37.
- ➔ Switch on the plant.
- ▶ The device starts the operating system and the application.
- ▶ The device switches to the start screen.

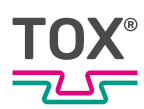

# 7 Operation

# 7.1 Monitoring operation

No operating steps are necessary during ongoing operation.

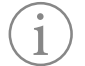

The operating procedure must be monitored constantly in order to detect faults in time.

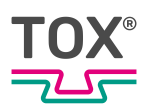

# 8 Software

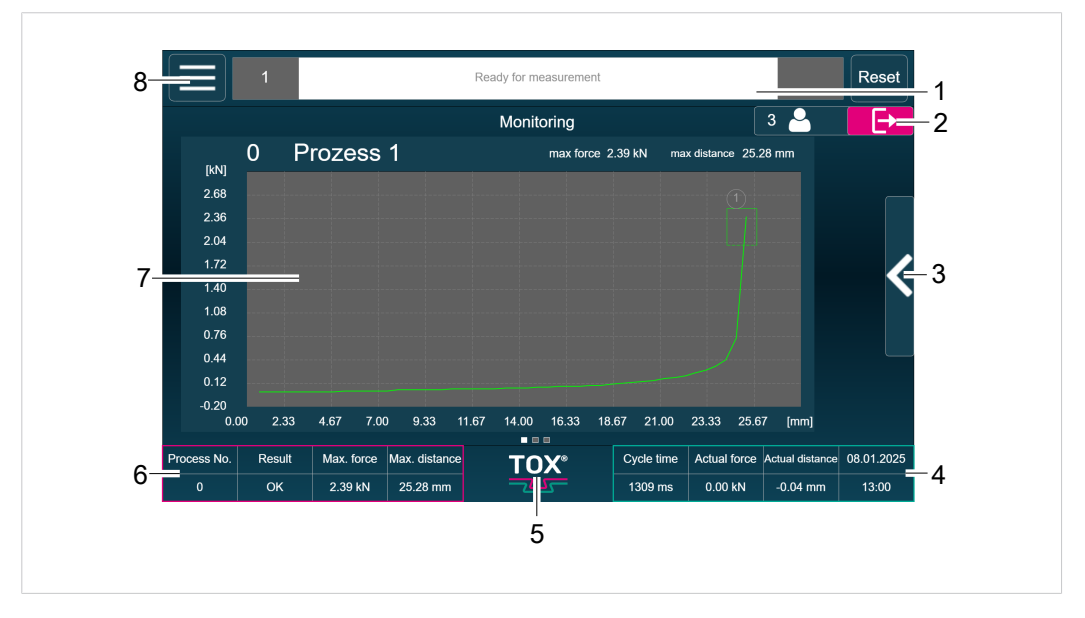

# 8.1 Basic layout of the interface

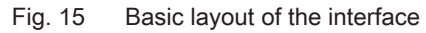

|   | Designation                | Function                                                                                                    |
|---|----------------------------|----------------------------------------------------------------------------------------------------|
| 1 | Status and information bar | <ul> <li>Displayed are:</li> <li>Error Number</li> <li>Error Text<br/>The error message list is opened with a tap.</li> <li>Necessary user level for acknowledging the error<br/>message</li> <li>Reset button to acknowledge the message</li> </ul> |
| 2 | Logged in user             | The logged in user is displayed. Logging the user in and out by tapping on the button.                                                                                                    |
| 3 | Submenu                    | Opens the specific submenu with process parameters.                                                                                                    |
| 4 | Process information        | Displays the current values of the plant.                                                                                                    |
| 5 | TOX <sup>®</sup> Logo      | Tapping on the logo opens the information page of the used software version.                                                                                                    |
| 6 | Quick overview             | Displays the actual value of the last traveled process.                                                                                                    |
| 7 | Main screen area           | Displays the evaluation/diagram recording of the last traveled process.                                                                                                    |
| 8 | Menu tree                  | Displays the menu tree.                                                                                                    |

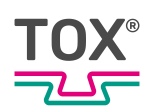

# 8.2 Information and status bar

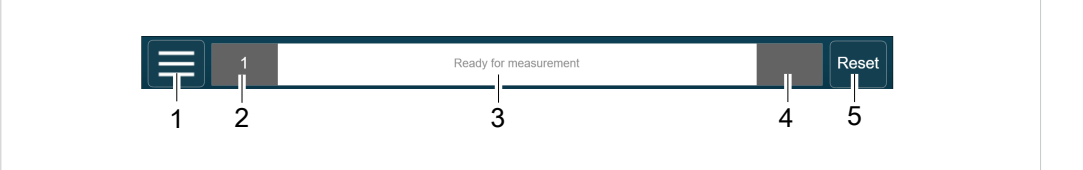

Fig. 16 Information and status bar

|   | Designation                            | Function                                                                           |
|---|----------------------------------------|------------------------------------------------------------------------------------|
| 1 | Main menu                              | Opens the main menu.                                                               |
| 2 | Status, warning and er-<br>ror numbers | The corresponding numbers are displayed.                                           |
| 3 | Status, warning and er-<br>ror message | The corresponding messages are displayed in plain text.                            |
| 4 | User level for acknowl-<br>edging      | During an error also the necessary user level for ac-<br>knowledging is displayed. |
| 5 | Reset                                  | The message is reset.                                                              |

If several messages appear simultaneously in the text field for error messages and status displays, they are cycled through every five seconds. Tapping an error message opens the error message list containing all current error messages and warnings.

## 8.3 Selection in the main menu bar

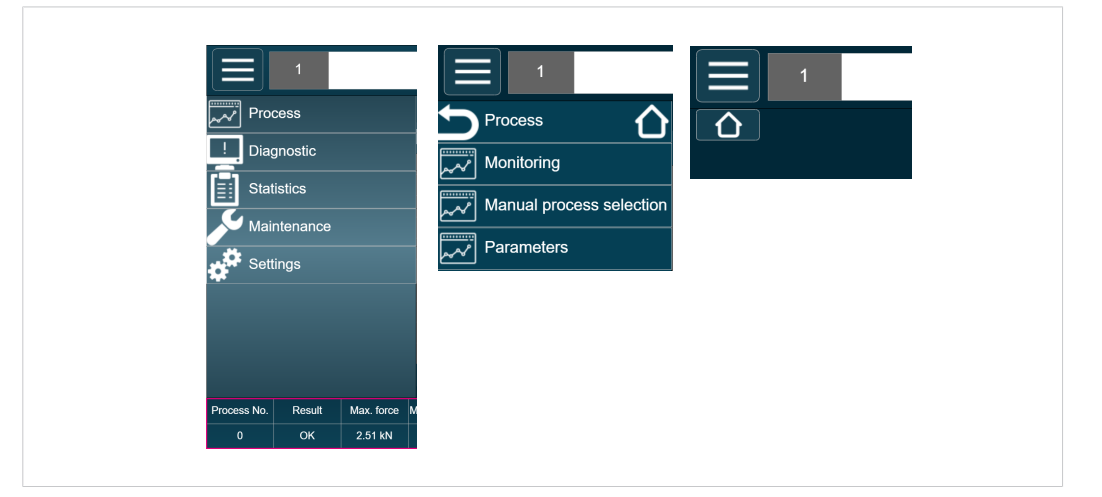

Fig. 17 Menu selection bar

| Button  | Function                                                                                         |
|---------|--------------------------------------------------------------------------------------------------|
| Home    | Tapping on the <home> button in the main menu bar takes you back to the main menu.</home>        |
|         | Tapping on the <home> button on the selected menu image takes you back to the start page.</home> |
| Process | Opens the monitoring menu.                                                                       |
|         | Manual process selection and parameters.                                                         |

| Button      | Function                                                                            |
|-------------|-------------------------------------------------------------------------------------|
| Diagnostic  | Displays the following information:                                                 |
|             | Error log, change log, events log, BUS interface and in-<br>puts/outputs            |
| Statistics  | Displays the following information:                                                 |
|             | Final values, curve data, shift counter and total counter                           |
| Maintenance | Displays the following information:                                                 |
|             | Service life counter, customer counter and information log                          |
| Settings    | Displays the following information:                                                 |
|             | Configuration of force sensor, distance sensor, I/O, evaluation options and devices |

## 8.4 Process menu

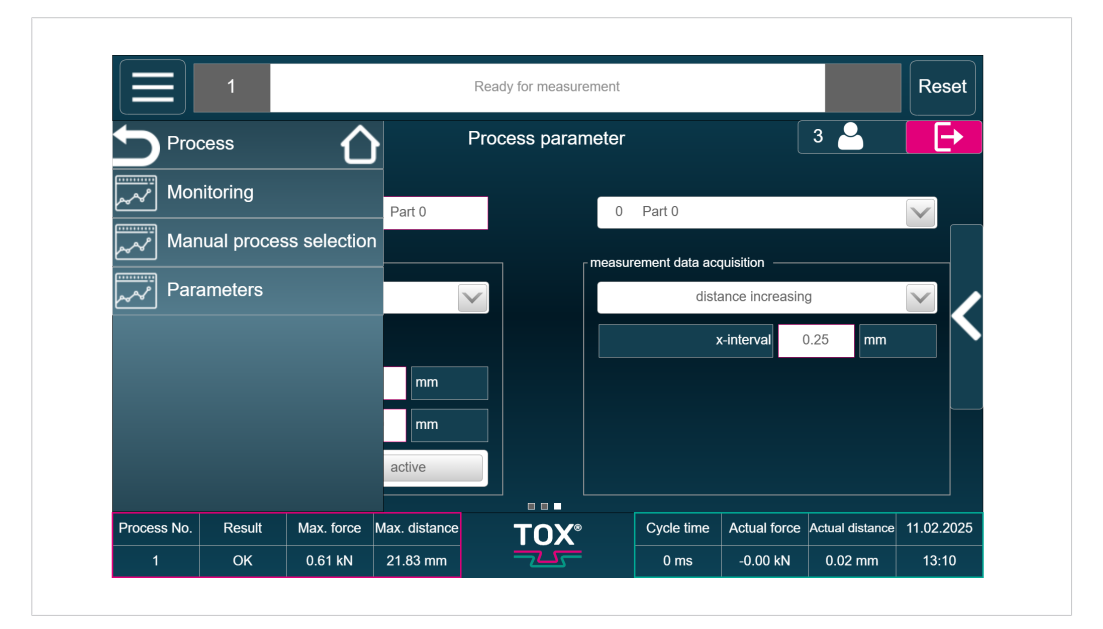

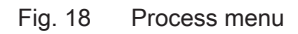

| Button                        | Function                                                                           |
|-------------------------------|------------------------------------------------------------------------------------|
| Monitoring                    | Process monitoring is used to monitor the entire work-<br>ing process of a system. |
| Manual process selec-<br>tion | Selection of a process.                                                            |
| Parameters                    | Opens the menu for parameterizing the respective processes.                        |

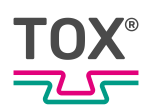

All settings in the process menu can be set separately for every process.

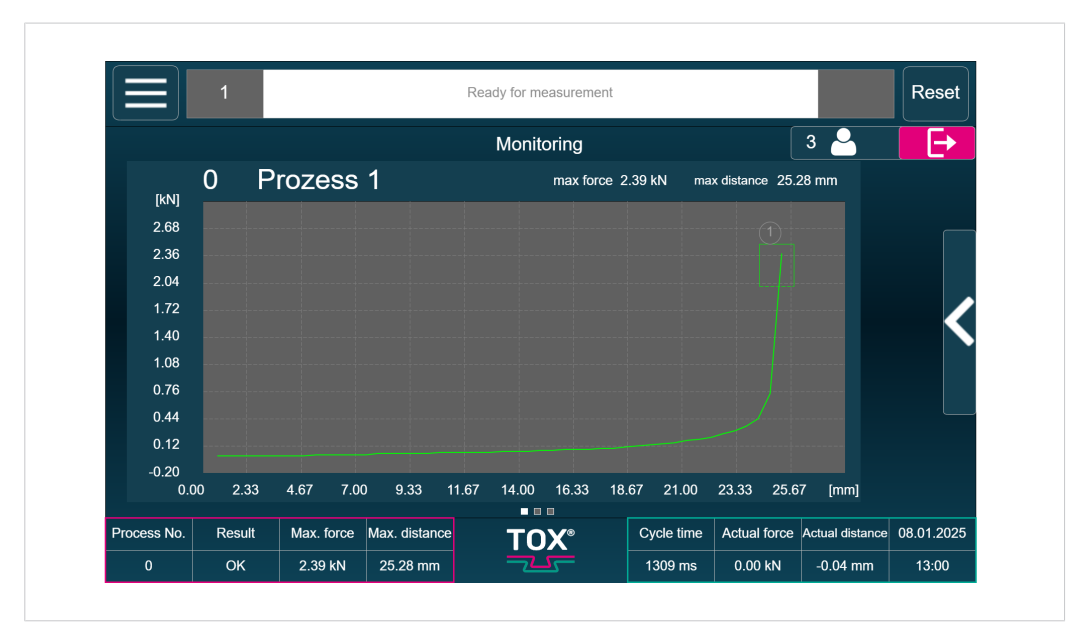

### 8.4.1 Monitoring menu

Fig. 19 Monitoring menu

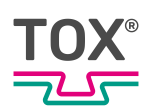

Process monitoring is used to control the entire working process of a system.

The force/travel characteristic is monitored during the working process. For this purpose, process monitoring reads the force/travel data pairs from two measuring channels 'X' and 'Y' during the measuring operation. The data are written to memory and can be displayed graphically.

The subsequent force/travel function is then compared with the specified data limits of the set window values. An OK message is issued if the data limits are adhered to. Otherwise, an NOK message is issued.

If no windows are activated, no window boundaries are violated and an OK message is issued after each process.

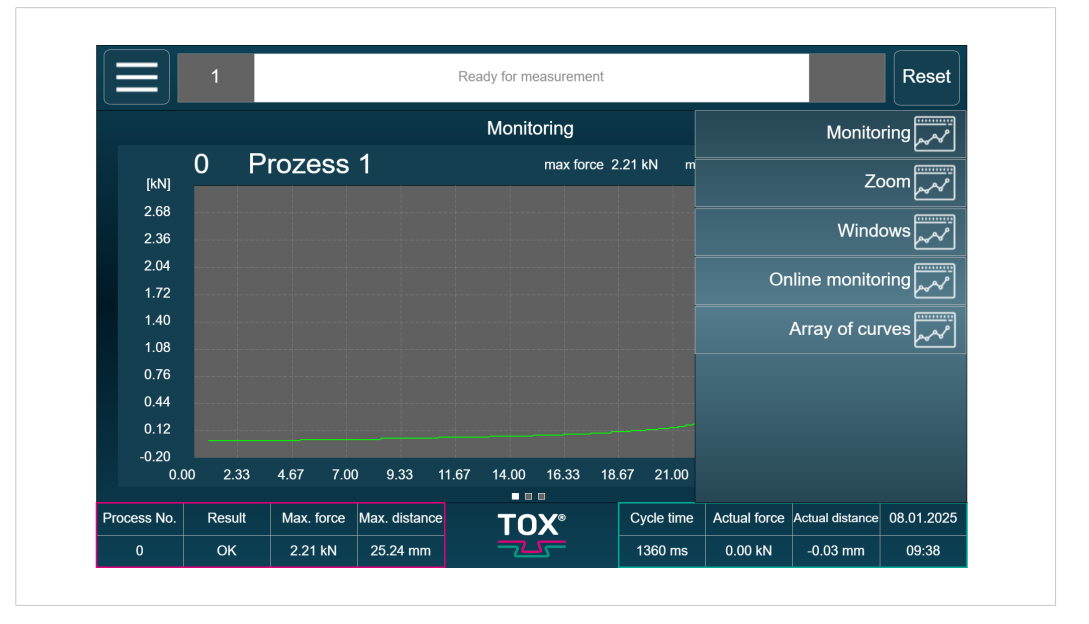

#### Submenu

Fig. 20 Monitoring menu

Tap on the **Submenu** button to open further control options.

| Button            | Function                                                      |
|-------------------|---------------------------------------------------------------|
| Monitoring        | Displays the curve of the last process.                       |
| Zoom              | Sets the zoom area of the diagram.                            |
| Windows           | Displays the setting options for the monitoring win-<br>dows. |
| Online monitoring | Displays the setting options for online monitoring.           |
| Array of curves   | Displays the setting options for the monitoring win-<br>dows. |

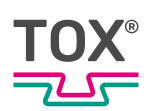

#### Zoom menu

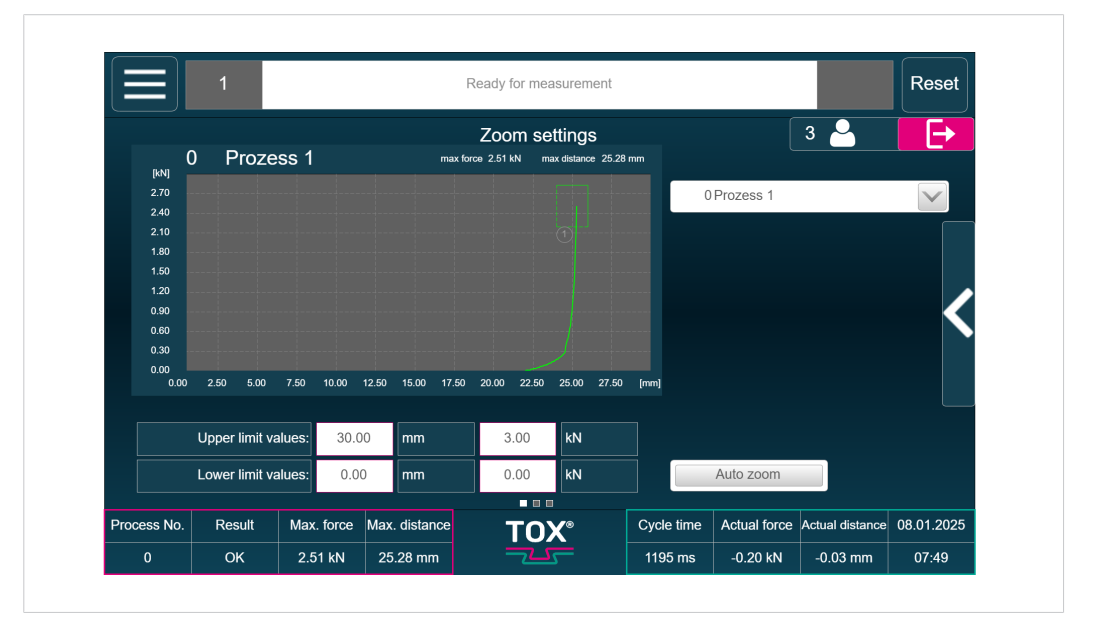

#### Fig. 21 Monitoring menu

In the Zoom menu the action window can be adjusted via the input fields (min./ max.) of the respective axes.

| Button                          | Function                                                          |
|---------------------------------|-------------------------------------------------------------------|
| Upper / lower limit val-<br>ues | Entering the values for the axis limit values in [mm] and [kN].   |
| Auto zoom                       | Automatic zooming of the diagram to make the curve fully visible. |

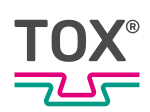

#### Menu window

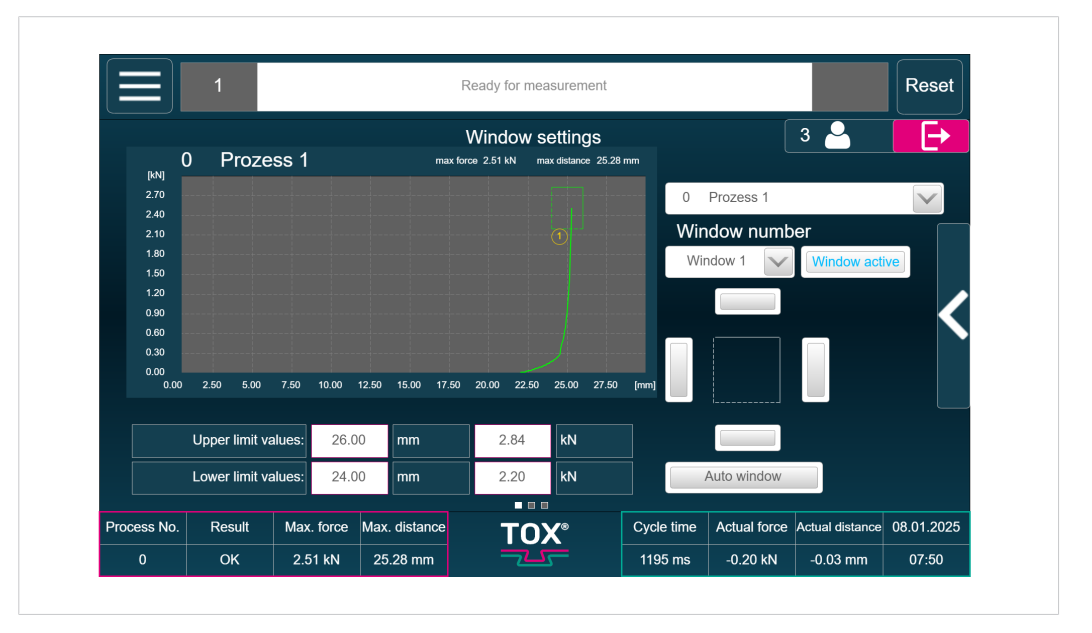

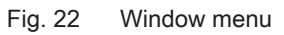

The evaluation windows are changed, created or deleted in this menu.

| Button                          | Function                                                        |
|---------------------------------|-----------------------------------------------------------------|
| Process selection               | Selects the desired process.                                    |
| Windows selection               | Selects the desired window.                                     |
| Window active                   | Activates or deactivates the window.                            |
| Auto window                     | Sets the window to the final value of the curve.                |
| Upper / lower limit val-<br>ues | Entering the values for the axis limit values in [mm] and [kN]. |

The settings only apply for the currently selected process. Every window is identified by a number on the frame of the window.

Only one window is selected at a time. The selected window can be recognized at the **Window number** or the yellow window number. A window is selected by tapping on the **Window number** in the drop-down menu.

The text fields Upper limit values and Bottom limit values show the dimensions of the selected window.

#### Edit window type

The measuring curve must enter at the specified entry side of the window and exit at the specified exit side.

Entry side and exit side are freely definable. The first point of intersection of the curve with a window boundary is the entry event, the subsequent point of intersection with a window boundary is the exit event.

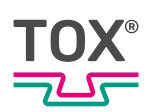

### Online monitoring menu

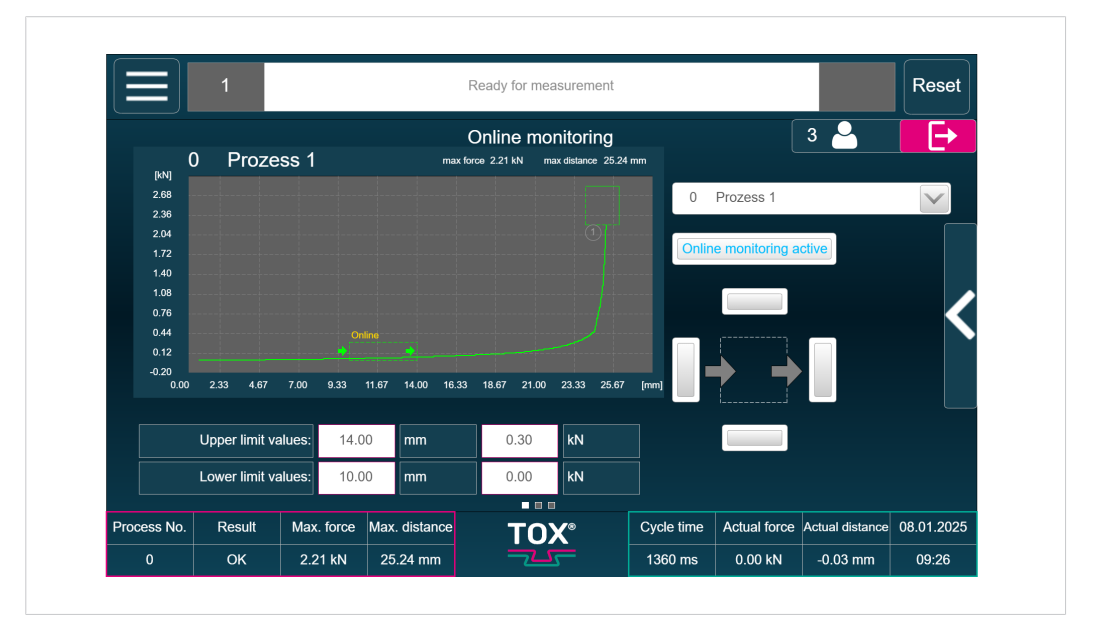

#### Fig. 23 Online monitoring menu

When online monitoring is active, the set limit values are monitored during measurement.

As soon as a violation is identified, a signal is forwarded to the PLC so that an action can be taken (e.g. if a press comes down at an angle or there is a premature step-up in force, it will be opened immediately).

| Button                          | Function                                                        |
|---------------------------------|-----------------------------------------------------------------|
| Online monitoring ac-<br>tive   | Activates/deactivates online monitoring.                        |
| Windows selection               | Selects the desired window.                                     |
| Upper / lower limit val-<br>ues | Entering the values for the axis limit values in [mm] and [kN]. |

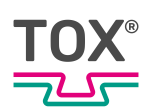

### Array of curves menu

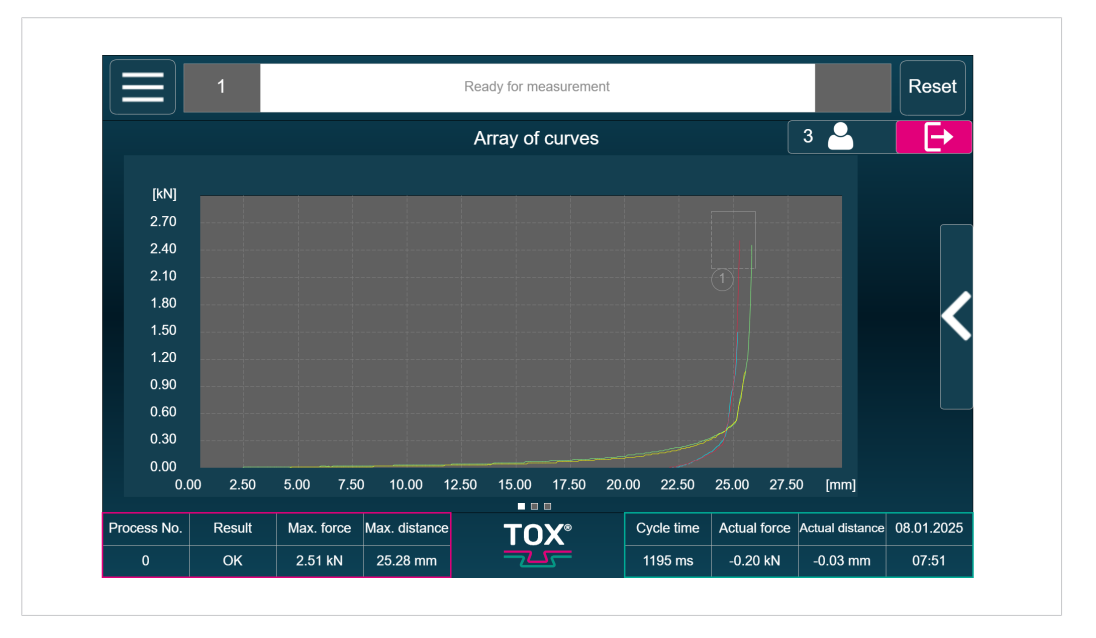

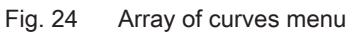

Up to 9 curves can be superimposed in the array of curves.

The curve selection and the corresponding curves can be selected via the submenu.

Tap on the **Submenu** button to open further control options.

| Selecti | on of curves        |              |                  | X               |
|---------|---------------------|--------------|------------------|-----------------|
| Proce   | ess No. Date        | Result       | Number of points | , <b>E</b>      |
| 0       | 08.01.2025 09:23:44 | ок           | 826              |                 |
| 2 0     | 08.01.2025 09:23:31 | NOK          | 767              |                 |
| 2 0     | 08.01.2025 07:46:43 | ок           | 371              |                 |
| 2 0     | 08.01.2025 07:46:38 | NOK          | 373              |                 |
| 1 0     | 08.01.2025 07:46:30 | NOK          | 360              |                 |
| 1       | 07.01.2025 16:09:20 | NOK          | 376              |                 |
| 0       | 07.01.2025 14:08:14 | NOK          | 346              |                 |
| c O     | 17.12.2024 16:07:52 | ок           | 382              |                 |
| c o     | 17.12.2024 15:56:29 | NOK          | 383              | $\mathbf{\vee}$ |
| -c      | Load                | Deselect all | Cancel           |                 |

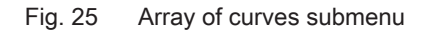

| Button       | Function                                    |
|--------------|---------------------------------------------|
| Load         | Loads the selected curve(s).                |
| Deselect all | Deselects all selected curves in the table. |

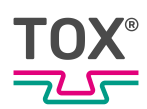

#### 8.4.2 Manual process selection menu

|             | 1      |            |              | Ready for measur              | rement     |              |                 | Reset      |
|-------------|--------|------------|--------------|-------------------------------|------------|--------------|-----------------|------------|
|             |        |            | N            | /lanual process s             | selection  |              | 3 🎴             | <b>E</b>   |
|             | activ  | e proce    | ess:         | 0 Part 0                      |            |              | V               |            |
|             |        | Res        | sult:        | ОК                            |            |              |                 |            |
|             |        |            |              | Actual                        | Target     |              |                 |            |
|             | OK jo  | b cour     | nter:        | 0                             | 20         | Re           | set             |            |
|             |        |            |              |                               |            |              |                 |            |
| Process No. | Result | Max. force | Max. distanc | <sup>»</sup> TOX <sup>®</sup> | Cycle time | Actual force | Actual distance | 11.02.2025 |
|             | ок     | 0.61 kN    | 21.83 mm     |                               | 0 ms       | -0.00 kN     | 0.02 mm         | 13:30      |

Fig. 26 Manual process selection menu

A process can be selected manually in this menu.

| Button           | Function                                                                                                    |
|------------------|----------------------------------------------------------------------------------------------------|
| Active process   | Selects the active process.                                                                                                    |
| Result           | Shows the result of the run process.                                                                                                    |
| IO order counter | Displays the number of the IO cycles.<br>With reset the counter is reset to zero.<br>The order counter is deactivated with a setpoint value<br>of "0". |

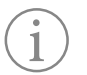

As long as the "Operating mode external" signal is active, a manual process selection is blocked.

In this menu an order counter can be activated (see Settings menu, Page 000). Then totaling is made at every OK process.

If the setpoint is reached, a message appears in the status display and further recording is possible only by actuating the reset button of the OK order counter. The order counter is deactivated with a setpoint value of "0".

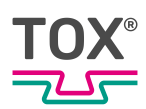

#### 8.4.3 Process parameters menu

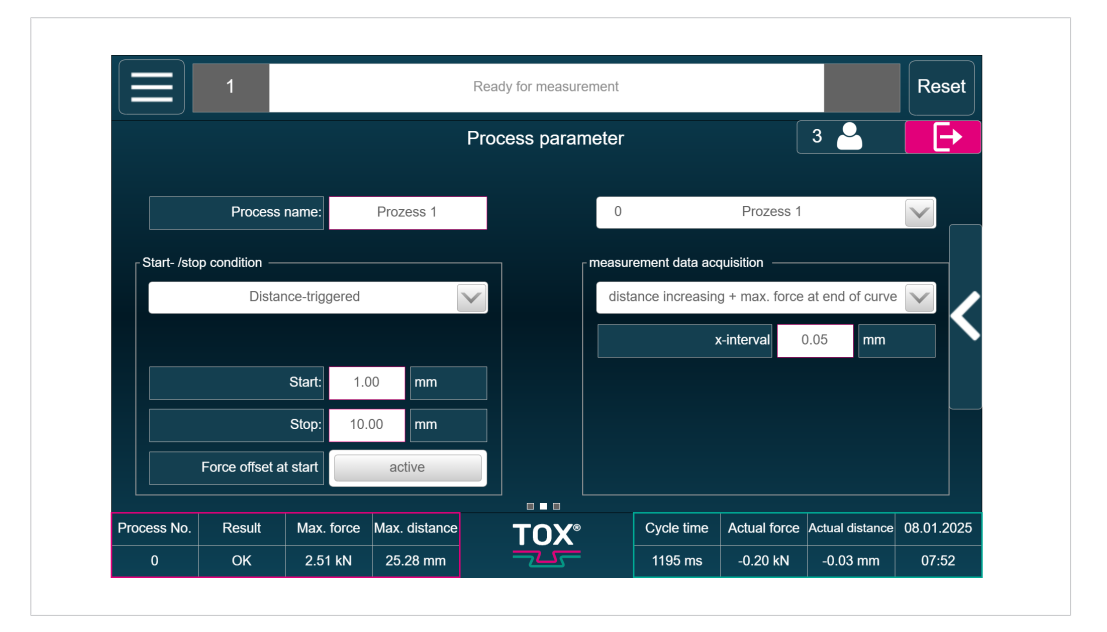

Fig. 27 Process parameters menu

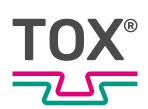

Process parameters are entered in this menu.

| Button                        | Function                                                                                                    |
|-------------------------------|----------------------------------------------------------------------------------------------------|
| Process name                  | Entry of a freely selectable name for the selected process.                                                                                                    |
| Start/stop condition          | Defines when and how the measurement should be started and stopped. The following options are available:                                                                                                |
|                               | <ul> <li><distance-triggered></distance-triggered></li> </ul>                                                                                                    |
|                               | A measurement is started as soon as the distance<br>set under <start> is exceeded. The measurement is<br/>stopped as soon as the distance set under <stop><br/>drops below the setpoint.</stop></start> |
|                               | With option <force at="" offset="" start=""> it is enforced that at the moment of exceeding the start threshold, the actual force is used as offset for the measurement.</force>                        |
|                               | <ul> <li><force-triggered></force-triggered></li> </ul>                                                                                                    |
|                               | A measurement is started as soon as the force set<br>with <start> is exceeded, and stopped as soon as<br/>the force set with <stop> is not reached.</stop></start>                                      |
|                               | With option <distance at="" offset="" start=""> it is enforced that at the moment of exceeding the start threshold, the actual distance is used as offset for the measurement.</distance>               |
|                               | <ul> <li><start of="" plc="" stop=""></start></li> </ul>                                                                                                    |
|                               | A measurement is started and terminated via the digital signal of an external control system.                                                                                                    |
|                               | Using the option <trigger> means that when a par-<br/>ticular force or distance value is exceeded, the<br/>other measured value is adjusted to zero.</trigger>                                          |
| Measuring data record-<br>ing | In this menu the type of measurement data acquisition is configured. The following options are available:                                                                                               |
|                               | <ul> <li><distance rising=""></distance></li> </ul>                                                                                                    |
|                               | <ul> <li><distance +="" at="" curve="" end="" force="" max.="" of="" rising=""></distance></li> </ul>                                                                                                   |
|                               | <ul> <li><distance decreasing="" increasing="" or=""></distance></li> </ul>                                                                                                    |
|                               | <ul> <li><force changing="" distance="" or=""></force></li> </ul>                                                                                                    |
|                               | <ul> <li><time-triggered: ms="" rate="" sampling="" x=""></time-triggered:></li> </ul>                                                                                                    |

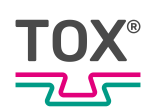

#### Meta data recording

| Parameters                                                               | Fu | nction                                                                                                    |
|--------------------------------------------------------------------------|----|----------------------------------------------------------------------------------------------------|
| <distance rising=""></distance>                                          | •  | The measured values are measured with maximum sampling rate (1 kHz) but only stored if the distance compared to the last measured value has changed by the X-step entered.                                                                                                    |
|                                                                          | •  | This mode is recommended if negative changes of<br>the distance are not intended to be stored (usually<br>clinch applications or pressing applications where<br>only positive distance changes are relevant).                                                                                         |
|                                                                          | •  | The number of pairs of values to be stored remains small. The measuring curve occupies little storage place and can be quickly drawn and evaluated.                                                                                                    |
| <distance +="" max.<br="" rising="">force at end of curve&gt;</distance> | ٠  | If the final force can increase without changing the distance (block force), this mode is suited.                                                                                                    |
|                                                                          | •  | Here the max. force and the max. distance mea-<br>sured with max. sampling rate are recorded (com-<br>parable to a maximum indicator).                                                                                                    |
|                                                                          | •  | This pair of values is added to the curve.                                                                                                    |
| <pre><distance decreasing="" increasing="" or=""></distance></pre>       | •  | The difference to <distance rising=""> mode is that<br/>here the pairs of values are stored when the dis-<br/>tance in positive or negative direction has changed<br/>since the last stored value.</distance>                                                                                         |
|                                                                          | •  | This mode is recommended if also negative dis-<br>tance changes have to be recorded (e.g. pressing<br>applications with snap-back effects).                                                                                                    |
|                                                                          | •  | The number of pairs of values to be stored remains<br>small. The measuring curve occupies little storage<br>place and can be quickly drawn and evaluated.                                                                                                    |
| <force distance<br="" or="">changing&gt;</force>                         | •  | In this mode, a pair of values is stored if, since the<br>last stored pairs of values, either the distance has<br>changed by the X-step in the positive or negative<br>direction, or the force has changed by the Y-step in<br>the positive or negative direction.                                    |
|                                                                          | •  | This mode is recommended if the force can change<br>without a change in distance taking place (e.g. ap-<br>plications with large slip-in effects).                                                                                                    |
| <time-triggered: sam-<br="">pling rate x ms&gt;</time-triggered:>        | •  | In this mode, every x ms a pair of values is stored time-controlled (depending on the selection of the sampling rate).                                                                                                    |
|                                                                          | •  | If no changes are detected, similar pairs of values<br>offering no information but occupying storage place<br>and decelerating the evaluation and the drawing of<br>the curve are stored with this mode.                                                                                              |
|                                                                          | •  | If the memory is full with the maximum number of<br>possible curve points, an error message is gener-<br>ated and the complete clinching/pressing process is<br>not recorded. In contrast, the other measurement<br>modes are independent of the execution time of the<br>clinching/pressing process. |
|                                                                          | •  | Therefore, this mode is recommended for special applications only where other modes do not lead to satisfying results.                                                                                                    |

Processes can be copied and switching points can be defined via the submenu. Tap on the **Submenu** button to open further control options.

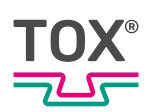

### **Switching points**

|             | 1            |            |               | Ready for measuren | nent            |            |              | Reset           |            |
|-------------|--------------|------------|---------------|--------------------|-----------------|------------|--------------|-----------------|------------|
|             |              |            |               | Switching poir     | its             |            | 3 🎴          | <b>⊡</b>        |            |
|             | Switching po | int 1 0.00 | kN            | Force              | $\checkmark$    | Absolute   |              |                 |            |
|             | Switching Po | int 2 0.30 | mm            | Distance           | $\mathbf{\vee}$ | Absolute   |              |                 |            |
|             | Switching Po | int 3 0.00 |               | Not active         | $\mathbf{\vee}$ |            |              |                 |            |
|             | Analog ou    | itput 3000 | mV            |                    |                 |            |              |                 |            |
|             |              |            |               |                    |                 |            |              |                 |            |
|             |              |            |               |                    |                 |            |              |                 |            |
|             |              |            |               |                    |                 |            |              |                 |            |
| Process No. | Result       | Max. force | Max. distance | TOX                |                 | Cycle time | Actual force | Actual distance | 08.01.2025 |
| <u>^</u>    | OK           | 2.51 kN    | 25.29 mm      |                    |                 | 1105 mg    | 0.20 KN      | 0.03 mm         | 07:53      |

Fig. 28 Switching points submenu

In this menu the switching points 1 - 3, as well as a fixed value of the analog output for the selected process can be set.

Switching point 1-3:

For the switching points the force or distance signal can be selected as source. If the set value of a switching point is reached or exceeded, a signal for this switching point is pending at the interface.

Function absolute

If function <Absolute> is activated for the respective switching point, the set value refers to the absolute zero point. **NOTE!** 

This selection is only possible when the option <Force or distance offset at start> is activated in menu <Process parameters> for the <Start / stop condition>. See Process parameters menu, Page 49.

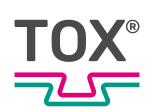

## Copy processes

|             | Т              |               |          |               |                      | ×               |                |                 | Reset      |
|-------------|----------------|---------------|----------|---------------|----------------------|-----------------|----------------|-----------------|------------|
|             |                |               |          | Selectir      | ng Processes         |                 | ſ              | 3 🎴             | <b>E</b> → |
|             |                |               | 0        | F             | Process              | $\mathbf{\vee}$ |                |                 |            |
|             | Process        | name:         | 0        | 63            | Copy process from to |                 |                |                 |            |
| Start- /sto | op condition — |               | Proces   | ss name       |                      |                 | quisition ——   |                 |            |
|             | Dista          | nce-triggered | Vindo    | w settings    |                      |                 | ance increasin | g               |            |
|             |                |               | Measu    | uring parame  | ter                  |                 | -interval:     | ).00 mm         |            |
|             |                | Start: 0.0    | Switch   | ning Points   | attings              |                 |                |                 |            |
|             |                | Stop: 0.0     | Force    | sensor settir | ngs                  |                 |                |                 |            |
|             | Force offset a | at start      |          |               |                      |                 |                |                 |            |
| Process No. | Result         | Max. force    |          |               | Сору                 |                 | Actual force   | Actual distance | 10.04.2025 |
| 0           | ок             | 205 00 kN     | 82.00 mm | -             |                      | ms              | 0.00 kN        | 0.00 mm         | 10:39      |

#### Fig. 29 Copy submenu

| Button            | Function                                                                                                    |
|-------------------|----------------------------------------------------------------------------------------------------|
| Selecting process | <ul> <li>The process to be copied is selected and configured.</li> <li>A window opens and offers the following options:</li> <li><selecting processes=""></selecting></li> <li><copy from="" process="" to=""><br/>Entry from 0 to 63.</copy></li> </ul>                                                                                                    |
|                   | Additional categories can be selected.<br><ul> <li><process name=""></process></li> <li><window settings=""></window></li> <li><measuring parameters=""></measuring></li> <li><switching points=""></switching></li> <li><distance sensor="" settings=""></distance></li> <li><force sensor="" settings=""></force></li> </ul> Tapping on the Copy button starts the copying process. |

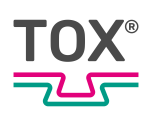

# 8.5 Diagnosis menu

|             | 1         |            | F             | Ready for measurement |            |                    |                       |            |  |
|-------------|-----------|------------|---------------|-----------------------|------------|--------------------|-----------------------|------------|--|
|             | nostic    | ſ          |               | Error memory          |            | 3 🐣 📑              |                       |            |  |
| ! Erro      | r loa     |            | 1             | Description of the er | ror        | Erro               | Location              |            |  |
|             |           |            | Measurement M | NOK                   | Program    | m parameters       |                       |            |  |
| ! Cha       | nge log   |            | Measurement N | NOK                   | Program    | parameters         |                       |            |  |
| ! Eve       | nts log   |            | Measurement N | NOK                   | Program    | parameters         |                       |            |  |
|             |           |            | Measurement N | NOK                   |            | Program            | parameters            | <b>K</b>   |  |
| ! Bus       | interface |            | Measurement N | NOK                   | Program    | Program parameters |                       |            |  |
| ! In-/0     | Dutputs   |            | Measurement N | NOK                   | Program    | parameters         |                       |            |  |
| ·           |           |            | Measurement N | Measurement NOK       |            |                    |                       |            |  |
|             |           |            | Measurement N | NOK                   |            | Program            | parameters            |            |  |
|             |           |            | Measurement N | NOK                   | Program    | parameters         | $\mathbf{\mathbf{v}}$ |            |  |
| Process No. | Result    | Max. force | Max. distance | TOX°                  | Cycle time | Actual force       | Actual distance       | 08.01.2025 |  |
| 0           | ок        | 2.51 kN    | 25.28 mm      | -22-                  | 1195 ms    | -0.20 kN           | -0.03 mm              | 07:54      |  |

#### Fig. 30 Diagnosis menu

| Button        | Function                                                |
|---------------|---------------------------------------------------------|
| Error log     | Opens the error memory.                                 |
| Change log    | Opens a list with recorded changes.                     |
| Events log    | Opens a list with recorded events.                      |
| Bus interface | Opens a list with interface definition and information. |
| In-/Outputs   | Opens a list with information about the inputs/outputs. |

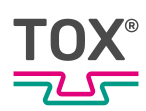

### 8.5.1 Error memory menu

|             | 1                        |               | Rea            |                      | Reset      |                    |                 |                       |
|-------------|--------------------------|---------------|----------------|----------------------|------------|--------------------|-----------------|-----------------------|
|             |                          |               | I              | Error memory         |            | 3 🎴                | Ð               |                       |
| No          |                          | Date          |                | Description of the e | Error      | Error Location     |                 |                       |
| 2100        | 10.12.                   | 2024 13:22:00 | Measurement NO | K                    | Program    | parameters         |                 |                       |
| 2100        | 10.12.                   | 2024 11:32:20 | Measurement NO | K                    | Program    | Program parameters |                 |                       |
| 2100        | 10.12.                   | 2024 11:10:58 | Measurement NO | K                    | Program    | Program parameters |                 |                       |
| 2100        | 2100 10.12.2024 07:17:16 |               |                | K                    |            | Program            | parameters      |                       |
| 2100        | 10.12.                   | 2024 07:16:23 | Measurement NO | K                    |            | Program            | parameters      |                       |
| 2100        | 2100 10.12.2024 07:15:57 |               |                | K                    | Program    | Program parameters |                 |                       |
| 2100        | 2100 10.12.2024 07:15:50 |               | Measurement NO | к                    | Program    | Program parameters |                 |                       |
| 2100        | 2100 10.12.2024 07:15:27 |               | Measurement NO | Measurement NOK      |            |                    |                 |                       |
| 2100        | 05.12.                   | 2024 14:53:53 | Measurement NO | K                    |            | Program            | parameters      | $\mathbf{\mathbf{v}}$ |
| Process No. | Result                   | Max. force    | Max. distance  | TOX°                 | Cycle time | Actual force       | Actual distance | 08.01.2025            |
| 0           | ок                       | 2.51 kN       | 25.28 mm       |                      | 1195 ms    | -0.20 kN           | -0.03 mm        | 07:54                 |

Fig. 31 Error memory menu

In this menu you can view the last 1,000 errors with time stamp that occurred.

The error number can be seen in the first column. Next to the error description, also the location of the error is listed.

The error memory can be exported as CSV file via the submenu.

Tap on the **Submenu** button to open further control options.

#### 8.5.2 Change memory menu

|                        | 1                      | 1 Ready for measurement |               |                       |                 |               |                 |                       |  |  |  |  |
|------------------------|------------------------|-------------------------|---------------|-----------------------|-----------------|---------------|-----------------|-----------------------|--|--|--|--|
|                        |                        | Accept change 🛛 🕄 🐣     |               |                       |                 |               |                 |                       |  |  |  |  |
| No                     |                        | Date                    | Process       | Parameters            |                 | Old==>        | New             |                       |  |  |  |  |
| 14                     | 10.12.                 | 2024 15:02:34           | P0 W1         | Window mode top       |                 | 3==>0         |                 | <u> </u>              |  |  |  |  |
| 15                     | 10.12.                 | 2024 15:02:33           | P0 W1         | Window mode top       |                 | 2==>3         |                 |                       |  |  |  |  |
| 16                     | 10.12.                 | 2024 15:02:32           | P0 W1         | Window mode top       |                 | 1==>2         |                 |                       |  |  |  |  |
| 17                     | 17 10.12.2024 15:02:29 |                         |               | Minimum window force: |                 | 25,00==>24,00 |                 |                       |  |  |  |  |
| 18 10.12.2024 13:21:48 |                        |                         | P-            | Offset signal:        | ınal: -0,19==>- |               |                 |                       |  |  |  |  |
| 19                     | 10.12.                 | 2024 13:21:42           | P-            | Offset signal:        |                 | -0,19==>-0,19 |                 |                       |  |  |  |  |
| 20                     | 10.12.                 | 2024 13:21:28           | P-            | Forced Offset         |                 | 1==>0         |                 |                       |  |  |  |  |
| 21 10.12.2024 13:21:24 |                        |                         | P-            | Forced Offset         |                 | 0==>1         |                 |                       |  |  |  |  |
| 22                     | 10.12.                 | 2024 13:21:22           | P-            | Forced Offset         |                 | 1==>0         |                 | $\mathbf{\mathbf{v}}$ |  |  |  |  |
| Process No.            | Result                 | Max. force              | Max. distance |                       | Cycle time      | Actual force  | Actual distance | 08.01.2025            |  |  |  |  |
| 0                      | OK                     | 2 51 kN                 | 25.28 mm      |                       | 1195 ms         | -0.20 kN      | -0.03 mm        | 07.55                 |  |  |  |  |

Fig. 32 Change memory menu

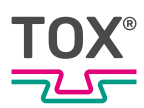

In this menu you can view the last 1,000 changes (<Old ==> New>) with time stamp that occurred.

The change memory can be exported as CSV file via the submenu. Tap on the **Submenu** button to open further control options.

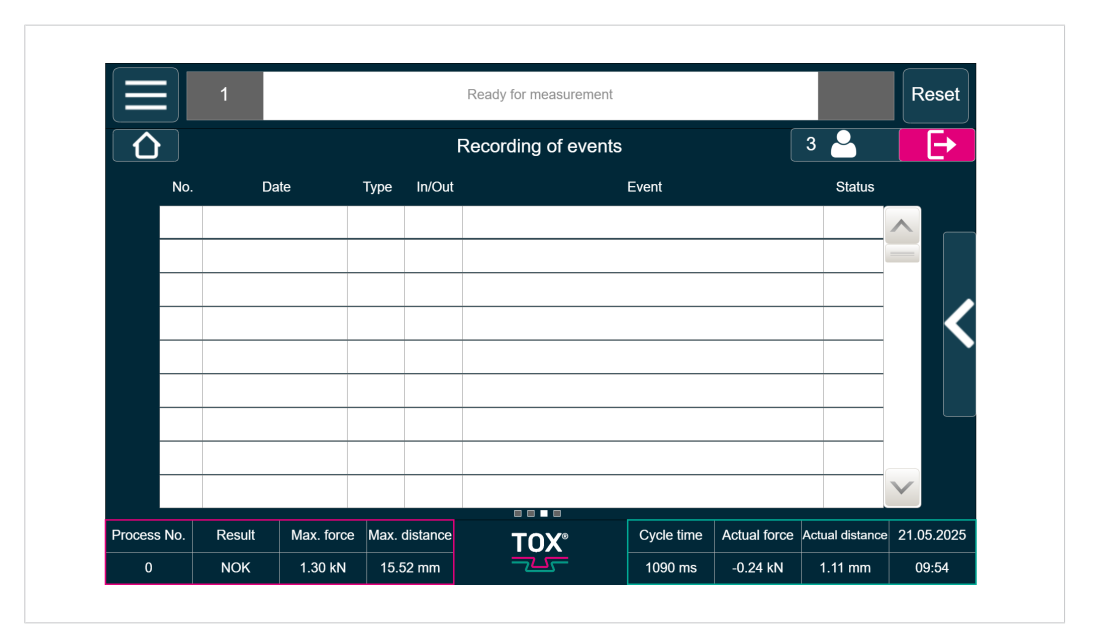

#### 8.5.3 Recording of events menu

Fig. 33 Events memory menu

In this menu you can view the last 1,000 events that occurred.

The events can be exported as CSV file, and recordings can be started/stopped and deleted via the submenu.

Tap on the **Submenu** button to open further control options.

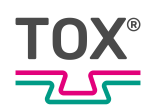

| l=)        | 1      |             |            |          | Ready for measurement | Reset       |              |                 |            |  |
|------------|--------|-------------|------------|----------|-----------------------|-------------|--------------|-----------------|------------|--|
|            |        |             |            |          |                       | Export as C | csv 🛃        |                 |            |  |
| N          | 0.     | Date        | Туре       | In/Out   |                       | Event       |              | Start record    | ding 🕂     |  |
|            |        |             |            |          |                       |             |              |                 |            |  |
|            |        |             |            |          |                       |             |              |                 |            |  |
|            |        |             |            |          |                       |             |              |                 |            |  |
|            |        |             |            |          |                       |             |              |                 |            |  |
|            |        |             |            |          |                       |             |              |                 |            |  |
|            |        |             |            |          |                       |             | D            | elete record    | ding 💏     |  |
|            |        |             |            |          |                       |             |              |                 |            |  |
|            |        |             |            |          |                       |             |              |                 |            |  |
|            |        |             |            |          |                       |             |              |                 |            |  |
| Process No | . Resu | It Max. for | ce Max.    | distance | TOX                   | Cycle time  | Actual force | Actual distance | 08.01.2025 |  |
| 0          | ок     | 2.51 kl     | N 25.28 mm |          |                       | 1195 ms     | -0.20 kN     | -0.02 mm        | 07:58      |  |

Fig. 34 Events memory submenu

#### 8.5.4 BUS interface menu

|       | ΞJ                  | 1               |                   |               | Ready f | or mea | asuren | Reset  |                |              |                 |            |  |
|-------|---------------------|-----------------|-------------------|---------------|---------|--------|--------|--------|----------------|--------------|-----------------|------------|--|
|       |                     |                 |                   |               | Field b | ous i  | nterfa | ace    |                |              | 3 🎴             | E+         |  |
| No.   | b. Bit Robot => TOX |                 |                   |               |         | No.    | Bit    |        | тох            | < => Robot   |                 |            |  |
| 0     | 0.0                 | Program bit 0   |                   |               |         | 0      | 0.0    | ок     |                |              |                 |            |  |
| 1     | 0.1                 | Program bit 1   |                   |               |         | 1      | 0.1    | NOK    |                |              |                 |            |  |
| 2     | 0.2                 | Program bit 2   |                   |               |         | 2      | 0.2    | NOK a  | alarm          |              |                 |            |  |
| 3     | 0.3                 | Program bit 3   |                   |               |         | 3      | 0.3    | Switch | ning point 1   |              |                 |            |  |
| 4     | 0.4                 | Program bit 4   |                   |               |         | 4      | 0.4    | Switch | ning point 2   |              |                 |            |  |
| 5     | 0.5                 | Program bit 5   |                   |               |         | 5      | 0.5    | Ready  | / for measure  | ment         |                 |            |  |
| 6     | 0.6                 | Program strobe  | •                 |               |         | 6      | 0.6    | Progra | am selection / | ACK          |                 |            |  |
| 7     | 0.7                 | Offset external |                   |               |         | 7      | 0.7    | Switch | ning Point 3   |              |                 |            |  |
| 8     | 1.0                 | Measurement s   | leasurement start |               |         |        | 1.0    | Reser  | ved            |              |                 |            |  |
| -     |                     |                 |                   |               |         |        |        | ſ      | 0.1.1          |              |                 | 00.04.0005 |  |
| Proce | SS NO.              | Result          | Max. force        | Max. distance |         | ΓΟ)    | X      |        | Cycle time     | Actual force | Actual distance | 08.01.2025 |  |
|       | 0                   | ОК              | 2.51 kN           | 25.28 mm      |         |        |        |        | 1195 ms        | -0.20 kN     | -0.03 mm        | 07:58      |  |

Fig. 35 BUS interface menu

Information for the fieldbus interface can be entered via the submenu. Tap on the **Submenu** button to open further control options.

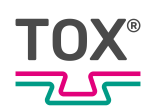

| Ε     |        | 1               |              |               | Ready f | or me               | asuren   | ment    |             |              |                 | Reset      |
|-------|--------|-----------------|--------------|---------------|---------|---------------------|----------|---------|-------------|--------------|-----------------|------------|
|       |        |                 |              |               | Field I | Field bus interface |          |         |             | Field        | bus informa     | tion !     |
| No.   | Bit    |                 | Robot => TOX |               |         | No.                 | Bit      |         | тс          |              |                 |            |
| 0     | 0.0    | Program bit 0   |              |               |         | 0                   | 0.0      | ок      |             |              |                 |            |
| 1     | 0.1    | Program bit 1   |              |               |         | 1                   | 0.1      | NOK     |             |              |                 |            |
| 2     | 0.2    | Program bit 2   |              |               |         | 2                   | 0.2      | NOK al  | arm         |              |                 |            |
| 3     | 0.3    | Program bit 3   |              |               | 1       | 3                   | 0.3      | Switchi | ng point 1  |              |                 |            |
| 4     | 0.4    | Program bit 4   |              |               | 1       | 4                   | 0.4      | Switchi | ng point 2  |              |                 |            |
| 5     | 0.5    | Program bit 5   |              |               | 1       | 5                   | 0.5      | Ready   | for measur  |              |                 |            |
| 6     | 0.6    | Program strobe  | e            |               |         | 6                   | 0.6      | Program | n selection |              |                 |            |
| 7     | 0.7    | Offset external |              |               |         | 7                   | 0.7      | Switchi | ng Point 3  |              |                 |            |
| 8     | 1.0    | Measurement     | start        |               |         | 8                   | 1.0      | Reserv  | ed          |              |                 |            |
| Proce | ess No | . Result        | Max. force   | Max. distance | -       |                     | X®       |         | Cycle time  | Actual force | Actual distance | 08.01.2025 |
|       | 0      | ОК              | 2.51 kN      | 25.28 mm      |         |                     | <u> </u> |         | 1195 ms     | -0.20 kN     | -0.03 mm        | 07:59      |

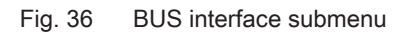

| E     |        | 1               |            |               | Ready for measurement        |              |              |                 | Reset      |
|-------|--------|-----------------|------------|---------------|------------------------------|--------------|--------------|-----------------|------------|
|       |        |                 | Fie        | eld bus infor | mation                       |              | × (          | 3 🎴             | <b>⊡</b>   |
| No.   | Bit    | F               | Robot =    |               |                              |              | bot          |                 |            |
| 0     | 0.0    | Program bit 0   |            | IP addres     | S:                           |              |              |                 |            |
| 1     | 0.1    | Program bit 1   |            | Subnet mas    | sk:                          |              |              |                 |            |
| 2     | 0.2    | Program bit 2   |            | Station nam   |                              |              |              |                 |            |
| 3     | 0.3    | Program bit 3   |            | Otation nam   |                              |              |              |                 |            |
| 4     | 0.4    | Program bit 4   |            | MAC addres    | ss:                          |              |              |                 |            |
| 5     | 0.5    | Program bit 5   |            | Swap of       | f field bus bytes Low byte - | <> High byte |              |                 |            |
| 6     | 0.6    | Program strobe  |            |               | , ,                          |              |              |                 |            |
| 7     | 0.7    | Offset external |            |               | Close                        |              |              |                 |            |
| 8     | 1.0    | Measurement st  | art        |               |                              |              |              |                 |            |
| Proce | ess No | Result          | Max. force | Max. distance |                              | Cvcle time   | Actual force | Actual distance | 08.01.2025 |
|       | 0      |                 | 0.54       | 05 00         |                              | 1105 mg      | 0.20 kN      | 0.02 mm         | 07.50      |

Fig. 37 Fieldbus information submenu

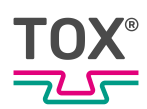

### 8.5.5 Input/output interface menu

|       | Ξ       | 1               |                              |               | Ready for measurement |     |     |                   |                |                 | Reset      |
|-------|---------|-----------------|------------------------------|---------------|-----------------------|-----|-----|-------------------|----------------|-----------------|------------|
|       |         |                 | Input and output interface 3 |               |                       |     |     |                   | 3 🎴            | Ð               |            |
| No.   | Bit     |                 | Inputs                       |               |                       | No. | Bit |                   | Outputs        |                 |            |
| 0     | 0.0     | Program bit 0   | ogram bit 0 gram bit 1       |               |                       | 0   | 0.0 | ок                |                |                 |            |
| 1     | 0.1     | Program bit 1   |                              |               |                       | 1   | 0.1 | NOK               |                |                 |            |
| 2     | 0.2     | Program bit 2   |                              |               |                       | 2   | 0.2 | NOK alarm         |                |                 |            |
| 3     | 0.3     | Program bit 3   |                              |               |                       | 3   | 0.3 | Switching point   | 1              |                 |            |
| 4     | 0.4     | Program bit 4   |                              |               |                       | 4   | 0.4 | Switching point 2 | 2              |                 |            |
| 5     | 0.5     | Program bit 5   |                              |               |                       | 5   | 0.5 | Ready for meas    | urement        |                 |            |
| 6     | 0.6     | Program strobe  |                              |               |                       | 6   | 0.6 | Program selection | on ACK         |                 |            |
| 7     | 0.7     | Offset external |                              |               |                       | 7   | 0.7 | Switching Point   |                |                 |            |
|       |         |                 |                              |               |                       |     |     |                   |                |                 |            |
| Proce | ess No. | . Result        | Max. force                   | Max. distance |                       | ТО  | X®  | Cycle tim         | e Actual force | Actual distance | 08.01.2025 |
|       | 0       | ОК              | 2.51 kN                      | 25.28 mm      |                       | -   | 5   | 1195 ms           | s -0.20 kN     | -0.02 mm        | 08:00      |

Fig. 38 Input/output interface menu

The menu displays information for the input/output interface.

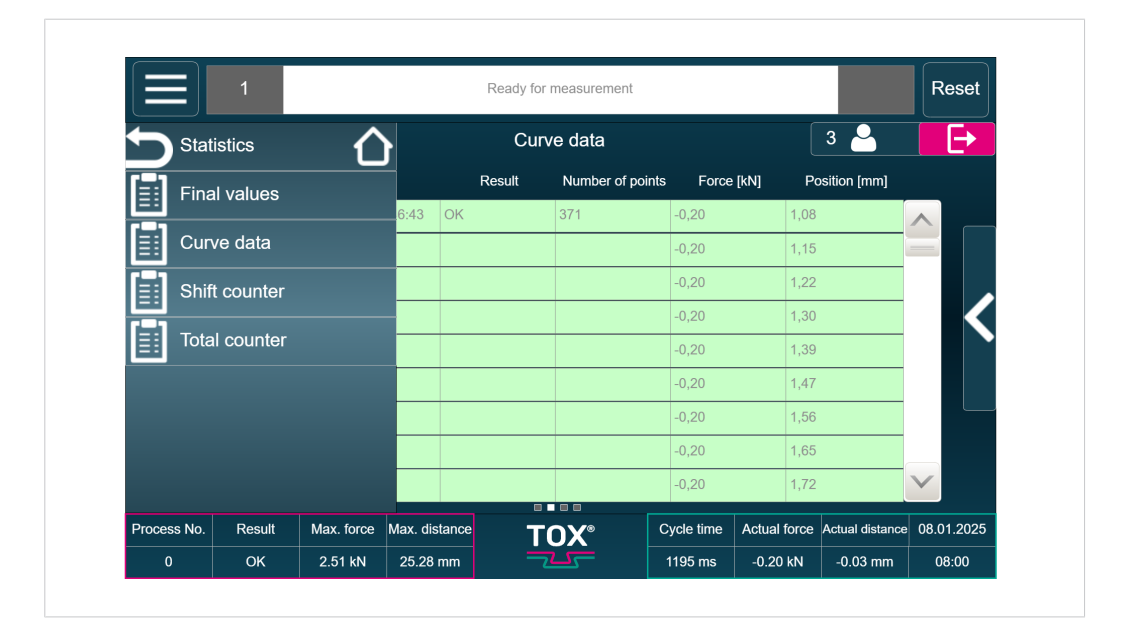

## 8.6 Statistics menu

#### Fig. 39 Statistics menu

| Button       | Function                                   |
|--------------|--------------------------------------------|
| Final values | Opens a list with recorded final values.   |
| Curve data   | Opens a list with the recorded curve data. |

| Button        | Function                                        |
|---------------|-------------------------------------------------|
| Shift counter | Opens the setting options of the shift counter. |
| Total counter | Opens the setting options of the total counter. |

#### 8.6.1 Final values menu

|             | 1      |                   | F       | Ready for measurer | nent         |              |                 | Reset                 |
|-------------|--------|-------------------|---------|--------------------|--------------|--------------|-----------------|-----------------------|
|             |        |                   |         | Final values       |              |              | 3 🎴             | Ð                     |
|             | No.    | Date              |         | Process No.        | Process Name | •            | Result          |                       |
| 4           |        | 08.01.2025 07:46  | :43 0   |                    | Prozess 1    | OK           |                 | <u> </u>              |
| 3           |        | 08.01.2025 07:46  | :38 0   |                    | Prozess 1    | NOK          |                 |                       |
| 2           |        | 08.01.2025 07:46  | :30 0   |                    | Prozess 1    | NOK          |                 |                       |
| 1           |        | 07.01.2025 16:09  | :20 0   |                    | Prozess 1    | NOK          |                 |                       |
| 0           |        | 07.01.2025 14:08  | :14 0   |                    | Prozess 1    | NOK          |                 |                       |
| 54          |        | 17.12.2024 16:07  | :52 0   |                    | Prozess 1    | ОК           |                 |                       |
| 53          |        | 17.12.2024 15:56  | :29 0   |                    | Prozess 1    | NOK          |                 |                       |
| 52          |        | 17.12.2024 15:56  | :06 0   |                    | Prozess 1    | NOK          |                 | $\mathbf{\mathbf{v}}$ |
| <           |        |                   |         |                    |              |              | >               |                       |
| Process No. | Result | Max. force Max. d | istance | TOX                | Cycle time   | Actual force | Actual distance | 08.01.2025            |
| 0           | ок     | 2.51 kN 25.28     | 3 mm    | -25-               | 1195 ms      | -0.20 kN     | -0.02 mm        | 08:00                 |

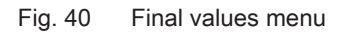

The final values can be exported as CSV file via the submenu. Tap on the **Submenu** button to open further control options.

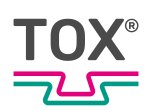

### 8.6.2 Curve data menu

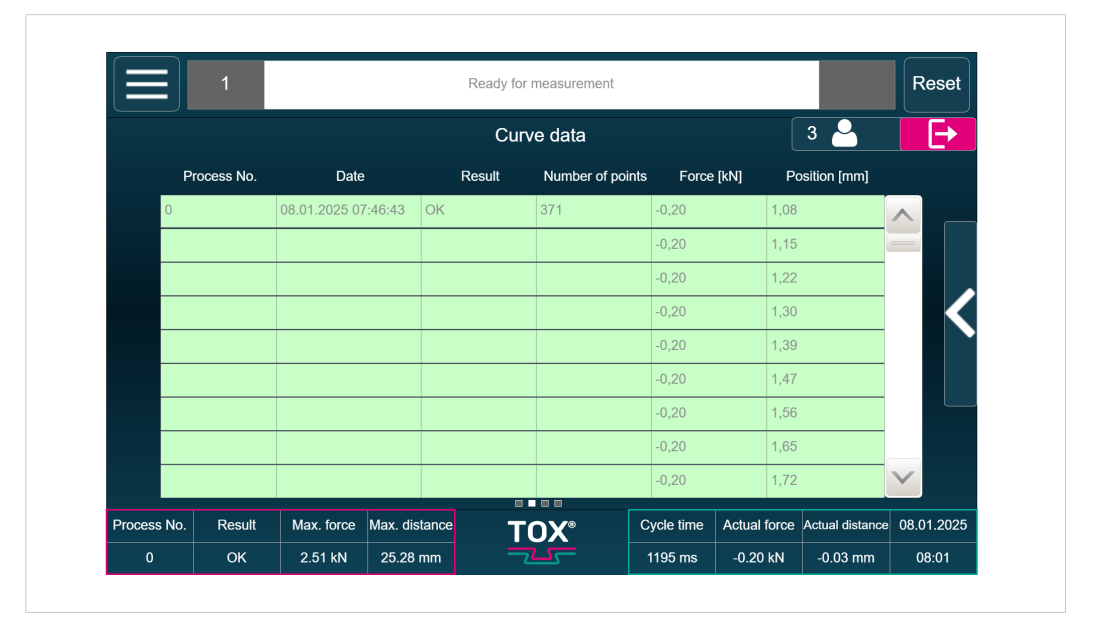

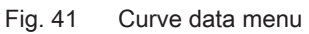

The curve data can be exported as CSV file via the submenu. The individual curves can be selected.

Tap on the **Submenu** button to open further control options.

|         | 1           |                     | Ready   | for measurement |            |              |                 | Reset      |
|---------|-------------|---------------------|---------|-----------------|------------|--------------|-----------------|------------|
|         |             |                     | C       | urve data       |            |              | Export as (     | csv 💒      |
|         | Process No. | Date                | Result  | Number of point | s Forc     |              | Select ci       | Irve       |
|         | 0           | 08.01.2025 07:46:43 | OK      | 371             | -0,20      |              |                 |            |
|         |             |                     |         |                 | -0,20      |              |                 |            |
|         |             |                     |         |                 | -0,20      |              |                 |            |
|         |             |                     |         |                 | -0,20      |              |                 |            |
|         |             |                     |         |                 | -0,20      |              |                 |            |
|         |             |                     |         |                 | -0,20      |              |                 |            |
|         |             |                     |         |                 | -0,20      |              |                 |            |
|         |             |                     |         |                 | -0,20      |              |                 |            |
|         |             |                     |         |                 | -0,20      |              |                 |            |
| Process | No. Result  | Max. force Max. d   | istance | тох             | Cycle time | Actual force | Actual distance | 08.01.2025 |
| 0       | ОК          | 2.51 kN 25.2        | 8 mm    |                 | 1195 ms    | -0.20 kN     | -0.03 mm        | 08:02      |

Fig. 42 Curve data submenu

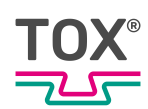

| Selection of | curves              |            |                  | ×               |
|--------------|---------------------|------------|------------------|-----------------|
| Process No.  | Date                | Result     | Number of points | Ľ               |
| 0            | 08.01.2025 07:46:43 | ок         | 371              |                 |
| 0            | 08.01.2025 07:46:38 | NOK        | 373              |                 |
| 0            | 08.01.2025 07:46:30 | NOK        | 360              |                 |
| 0            | 07.01.2025 16:09:20 | NOK        | 376              |                 |
| 0            | 07.01.2025 14:08:14 | NOK        | 346              |                 |
| 0            | 17.12.2024 16:07:52 | ок         | 382              |                 |
| 0            | 17.12.2024 15:56:29 | NOK        | 383              |                 |
| 0            | 17.12.2024 15:56:06 | NOK        | 5                |                 |
| 0            | 10.12.2024 15:58:53 | ок         | 367              | $\mathbf{\vee}$ |
|              | Load                | select all | Cancel           |                 |
|              |                     |            |                  | )1.             |

Fig. 43 Curve data selection submenu

| Button       | Function                                    |
|--------------|---------------------------------------------|
| Load         | Loads the selected curve(s).                |
| Deselect all | Deselects all selected curves in the table. |

### 8.6.3 Shift counter menu

|                  |                             | Ready for measurement |              |                              |                       |  |
|------------------|-----------------------------|-----------------------|--------------|------------------------------|-----------------------|--|
|                  |                             | Final value           | S            | 3 🐣                          | E+                    |  |
| No.              | Date                        | Process No.           | Process Name | Result                       |                       |  |
| 4                | 08.01.2025 07:46:43         | 0                     | Prozess 1    | ОК                           |                       |  |
| 3                | 08.01.2025 07:46:38         | 0                     | Prozess 1    | NOK                          |                       |  |
| 2                | 08.01.2025 07:46:30         | 0                     | Prozess 1    | NOK                          |                       |  |
| 1                | 07.01.2025 16:09:20         | 0                     | Prozess 1    | NOK                          |                       |  |
| 0                | 07.01.2025 14:08:14         | 0                     | Prozess 1    | NOK                          |                       |  |
| 54               | 17.12.2024 16:07:52         | 0                     | Prozess 1    | ОК                           |                       |  |
| 53               | 17.12.2024 15:56:29         | 0                     | Prozess 1    | NOK                          |                       |  |
| 52               | 17.12.2024 15:56:06         | 0                     | Prozess 1    | NOK                          | $\mathbf{\mathbf{v}}$ |  |
| <                |                             |                       |              | >                            |                       |  |
| Process No. Resu | ult Max. force Max. distanc |                       | Cycle time   | Actual force Actual distance | ce 08.01.2025         |  |
| 0 ОК             | 2.51 kN 25.28 mm            |                       | 1195 ms      | -0.20 kN -0.02 mm            | 08:00                 |  |

Fig. 44 Shift counter menu

In this menu the counters are configured.

| Button        | Function                                                                                                |
|---------------|----------------------------------------------------------------------------------------------------|
| Reset         | Resets the counter values.                                                                              |
| Current       | Displays the current value.                                                                             |
| Early warning | When the entered value is reached, a message is output.                                                 |
| Early warning | When the entered value is reached, an error message is output. The process is then stopped as a result. |

# 8.6.4 Total counter menu

|                |                 | Ready for measurement |             |              |              |                 |                       |  |
|----------------|-----------------|-----------------------|-------------|--------------|--------------|-----------------|-----------------------|--|
|                |                 | Final values 3 🐣      |             |              |              |                 |                       |  |
| N              | 0.              | Date                  | Process No. | Process Name | F            | Result          |                       |  |
| 4              | 08.01.2         | 025 07:46:43 0        |             | Prozess 1    | ОК           |                 | <u> </u>              |  |
| 3              | 08.01.2         | 025 07:46:38 0        |             | Prozess 1    | NOK          |                 |                       |  |
| 2              | 08.01.2         | 025 07:46:30 0        |             | Prozess 1    | NOK          |                 |                       |  |
| 1              | 07.01.2         | 025 16:09:20 0        |             | Prozess 1    | NOK          |                 | <hr/>                 |  |
| 0              | 07.01.2         | 025 14:08:14 0        |             | Prozess 1    | NOK          |                 |                       |  |
| 54             | 17.12.2         | 024 16:07:52 0        |             | Prozess 1    | ОК           |                 |                       |  |
| 53             | 17.12.2         | 024 15:56:29 0        |             | Prozess 1    | NOK          |                 |                       |  |
| 52             | 17.12.2         | 024 15:56:06 0        |             | Prozess 1    | NOK          |                 | $\mathbf{\mathbf{v}}$ |  |
| <              |                 |                       |             |              |              | >               |                       |  |
| Process No. Re | sult Max. force | Max. distance         | TOX         | Cycle time   | Actual force | Actual distance | 08.01.2025            |  |
| 0 C            | 0K 2.51 kN      | 25.28 mm              | 745         | 1195 ms      | -0.20 kN     | -0.02 mm        | 08:00                 |  |

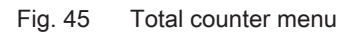

In this menu the counters are configured.

| Button        | Function                                                                                                |
|---------------|----------------------------------------------------------------------------------------------------|
| Early warning | When the entered value is reached, a message is out-<br>put.                                            |
| Current       | Displays the current value.                                                                             |
| Early warning | When the entered value is reached, a message is output.                                                 |
| Early warning | When the entered value is reached, an error message is output. The process is then stopped as a result. |

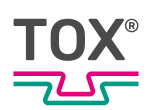

## 8.7 Maintenance menu

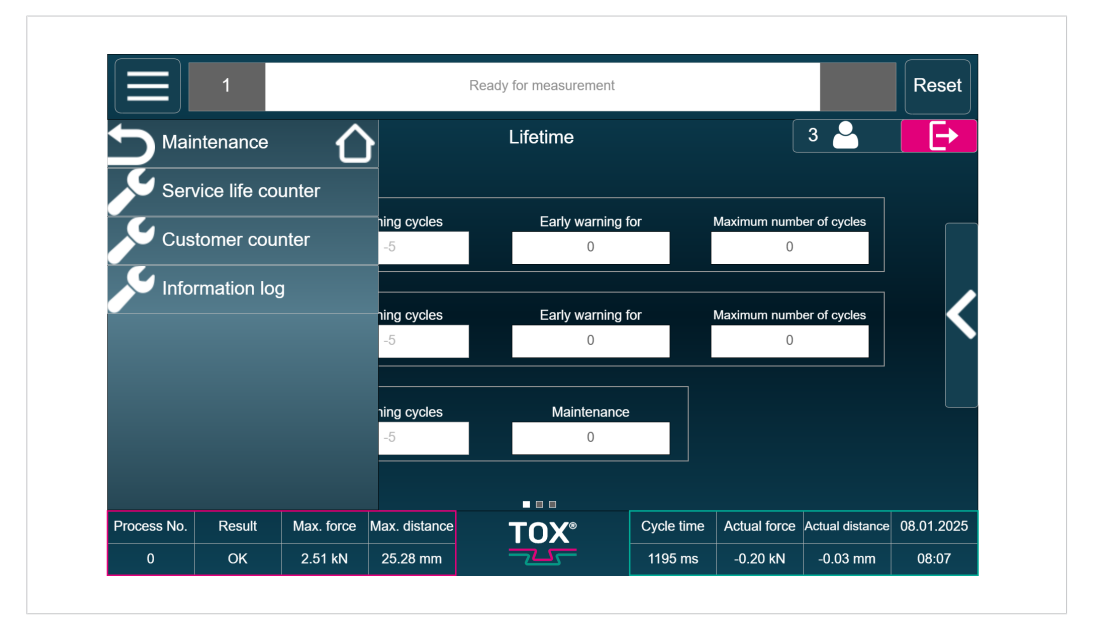

Fig. 46 Maintenance menu

| Button               | Function                                                    |
|----------------------|-------------------------------------------------------------|
| Service life counter | Opens the setting options of the service life counter.      |
| Customer counter     | Opens the setting options of the customer-specific counter. |
| Information log      | Opens the list of the information memory.                   |

#### 8.7.1 Service life counter menu

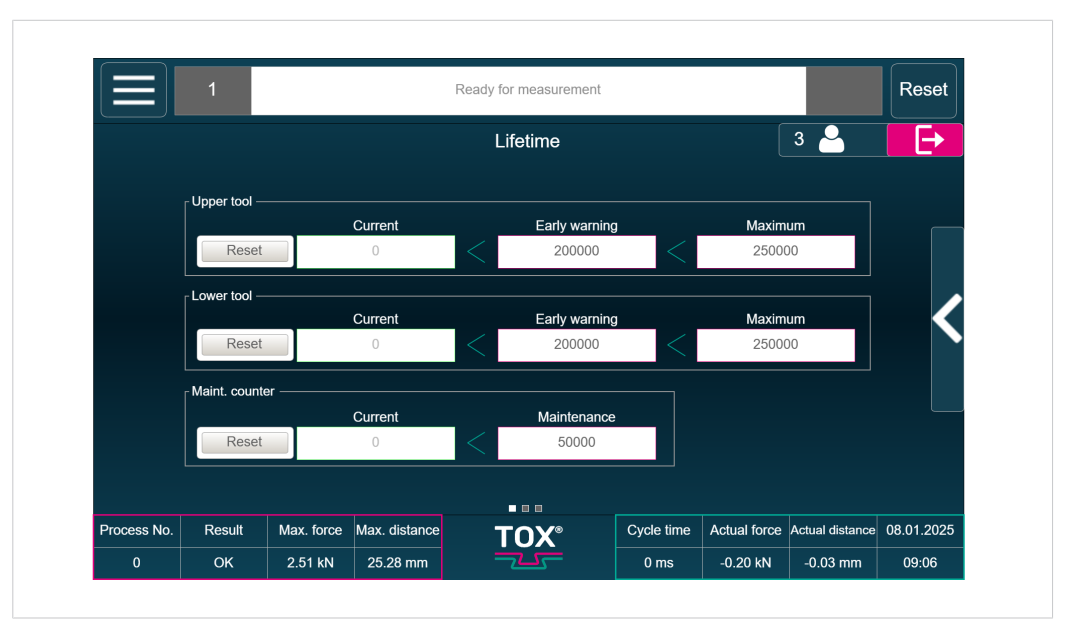

Fig. 47 Service life counter menu

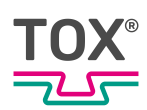

In this menu the counters are configured.

| Button        | Function                                                                                                |
|---------------|----------------------------------------------------------------------------------------------------|
| Early warning | When the entered value is reached, a message is output.                                                 |
| Current       | Displays the current value.                                                                             |
| Early warning | When the entered value is reached, a message is output.                                                 |
| Early warning | When the entered value is reached, an error message is output. The process is then stopped as a result. |

Backwards totalling counters can be configured via the submenu.

Tap on the **Submenu** button to open further control options.

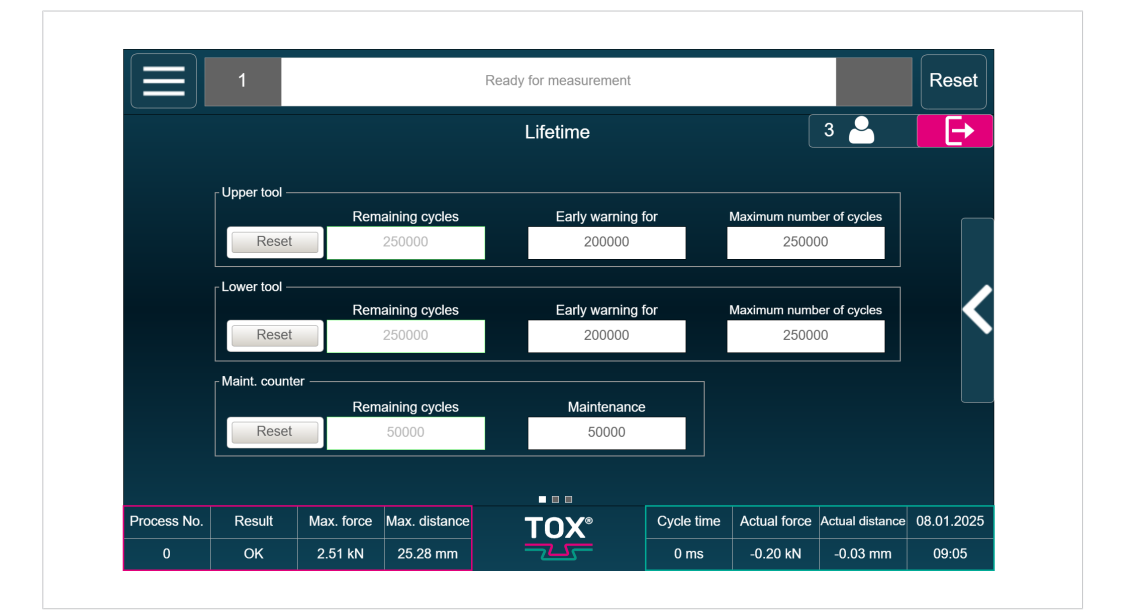

Fig. 48 Lifetime backwards counter menu

In this menu the counters are configured.

| Button                    | Function                                                                                                |
|---------------------------|----------------------------------------------------------------------------------------------------|
| Early warning             | When the entered value is reached, a message is output.                                                 |
| Remaining cycles          | Displays the number of the remaining cycles.                                                            |
| Early warning for         | When the entered value is reached, a message is output.                                                 |
| Maximum cycle num-<br>ber | Defines the maximum number of process cycles.                                                           |
| Early warning             | When the entered value is reached, an error message is output. The process is then stopped as a result. |

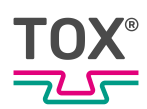

### 8.7.2 Customer counter menu

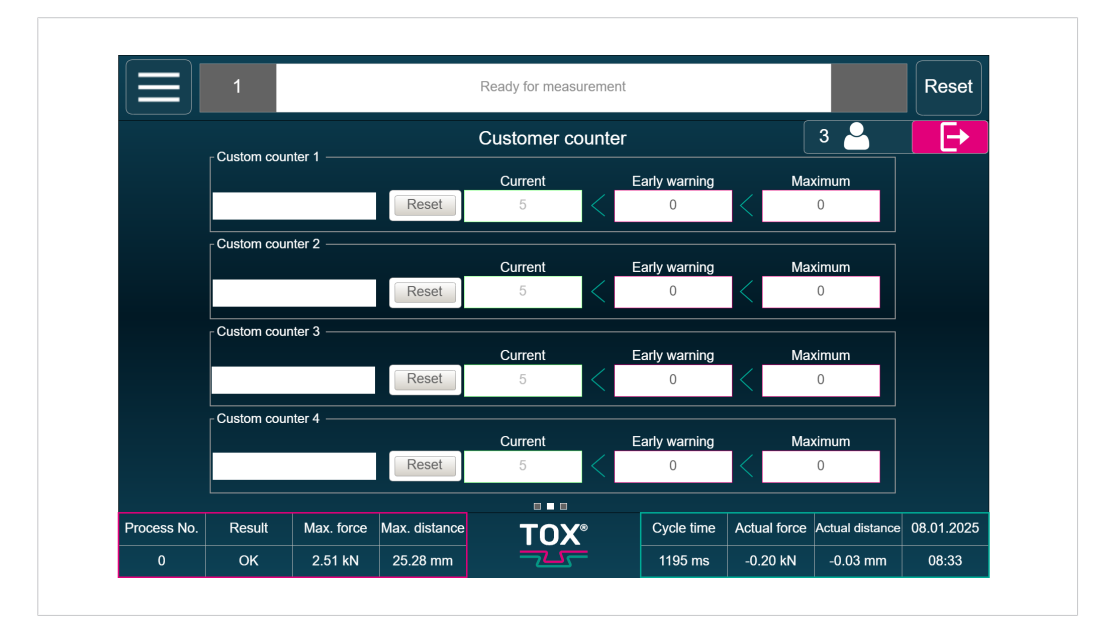

Fig. 49 Customer counter menu

In this menu the counters are configured.

| Button               | Function                                                                                                |
|----------------------|----------------------------------------------------------------------------------------------------|
| Customer counter 1-4 | Customer-specific counters can be named.                                                                |
| Early warning        | When the entered value is reached, a message is output.                                                 |
| Current              | Displays the current value.                                                                             |
| Early warning        | When the entered value is reached, a message is output.                                                 |
| Early warning        | When the entered value is reached, an error message is output. The process is then stopped as a result. |

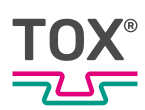

### 8.7.3 Information memory menu

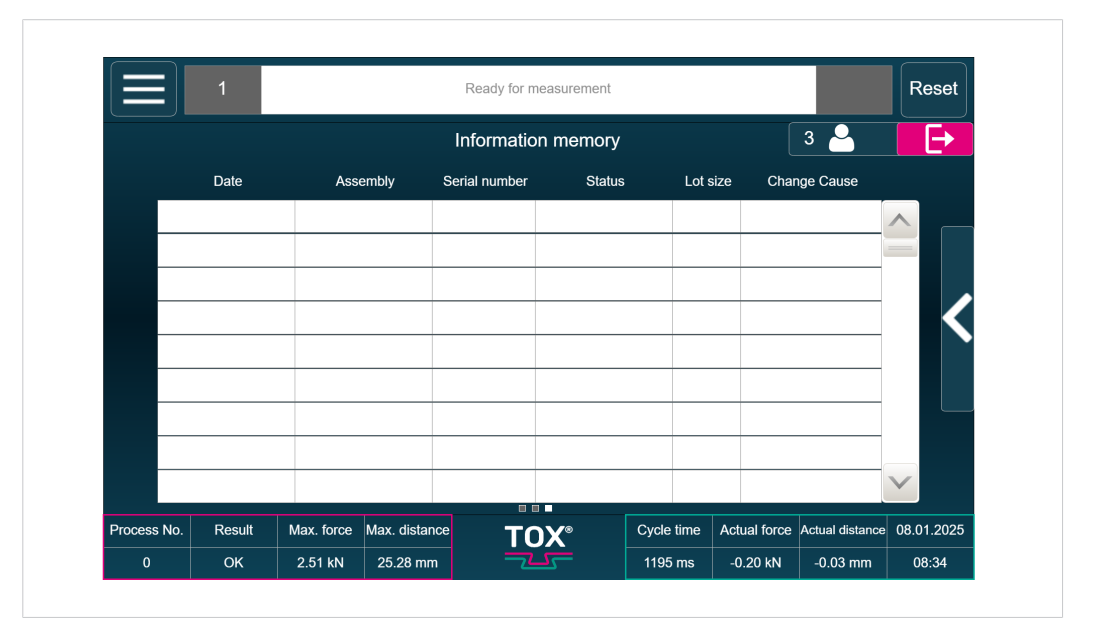

Fig. 50 Information memory menu

In this menu the customer-specific information is created and managed.

Information can be exported as CSV file via the submenu. Also new information can be created.

Tap on the **Submenu** button to open further control options.

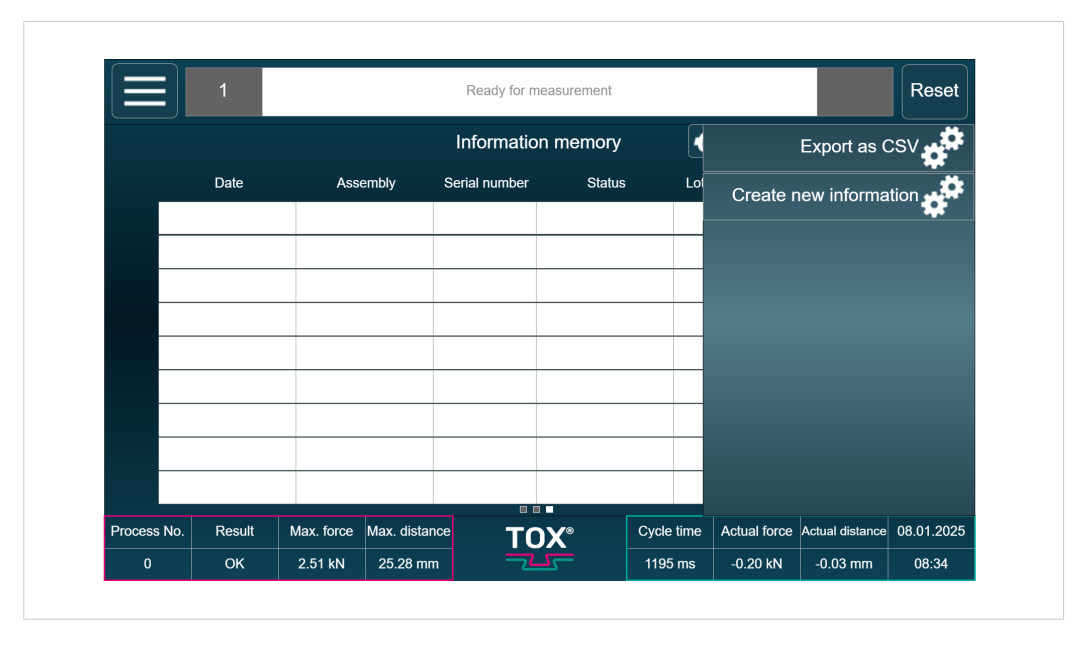

Fig. 51 Information memory submenu

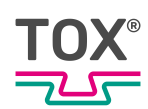

|        | 1             | Ready for measurement | nt             |     |              | Reset   |
|--------|---------------|-----------------------|----------------|-----|--------------|---------|
| Com    |               |                       |                |     |              | ×       |
|        |               |                       |                |     |              |         |
|        | Assembly      |                       | 12345          |     |              |         |
|        | Serial number |                       | 1              |     |              |         |
|        | Status        | Piece                 | part removed   |     | $\checkmark$ |         |
|        | Lot size      |                       | 1              |     |              |         |
|        | Change Cause  | Piece                 | part defective |     | $\checkmark$ |         |
|        |               |                       |                |     |              |         |
|        | Add           |                       |                | Can | cel          |         |
| rocess |               |                       |                |     |              | 01.2025 |

#### Fig. 52 Create new information in submenu

In this menu new information can be created qualified.

# 8.8 Settings menu

|                    |               |                |               | (oddy for modouromor |            |              |                 |              |
|--------------------|---------------|----------------|---------------|----------------------|------------|--------------|-----------------|--------------|
| Se'                | ttings        | ſ              | Fo            | rce sensor settin    | gs         |              | 3 🎴             |              |
| Col                | nfiguration o | f force sens   | kN            |                      | 0          | Prozes       | s 1             | $\checkmark$ |
|                    |               |                | kN            | Offset               |            |              |                 |              |
| Dis                | tance sensoi  | r configuratio | %             |                      |            |              |                 |              |
| Co                 | nfiguration   | I/O            | active        |                      |            |              |                 |              |
| e <sup>r Evi</sup> | aluation Op   | otions         | Gage 🗸        |                      |            |              |                 |              |
| ¢ <sup>‡ De</sup>  | vice          |                | mV/V          |                      |            |              |                 |              |
|                    |               |                |               |                      |            |              |                 |              |
|                    |               |                |               |                      |            |              |                 |              |
|                    |               |                |               |                      |            |              |                 |              |
| Process No.        | Result        | Max. force     | Max. distance | тох∘                 | Cycle time | Actual force | Actual distance | 08.01.2025   |
|                    | 01/           | 0.541.01       | 05.00         |                      | 4405       | 0.00 (-1)    | 0.00            | 00.20        |

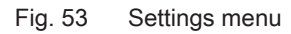

| Button                             | Function                                          |
|------------------------------------|---------------------------------------------------|
| Configuration of force sensor      | Opens the setting options of the force sensor.    |
| Distance sensor config-<br>uration | Opens the setting options of the distance sensor. |
| Configuration I/O                  | Opens the setting options for inputs and outputs. |

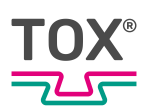

| Button             | Function                                             |
|--------------------|------------------------------------------------------|
| Evaluation Options | Opens the setting options of the evaluation options. |
| Device             | Opens the setting options of the device.             |

### 8.8.1 Force sensor configuration menu

|             |           |            | roady for mediationionic |    |         |     |              |
|-------------|-----------|------------|--------------------------|----|---------|-----|--------------|
|             |           | F          | Force sensor setting     | IS |         | 3 🎴 |              |
| Nominal val | ue: 10.00 | ) kN       |                          | 0  | Prozess | s 1 | $\checkmark$ |
| Offset sig  | nal: 0.00 | kN         | Offset                   |    |         |     |              |
| Offset li   | mit: 10   | %          |                          |    |         |     |              |
| Forced Off  | fset      | active     |                          |    |         |     | <            |
| Sou         | rce Stra  | ain Gage 💊 |                          |    |         |     |              |
| DMS Sensiti | vity 1.50 | mV/V       |                          |    |         |     |              |
|             |           |            |                          |    |         |     |              |
|             |           |            |                          |    |         |     |              |
|             |           |            |                          |    |         |     |              |

Fig. 54 Force sensor configuration menu

In this menu the parameters of the force sensor are specified for the selected process.

| Button        | Function                                                                                                    |
|---------------|----------------------------------------------------------------------------------------------------|
| Rated voltage | In this line you can set the nominal value for the force sensor used.                                                                                                    |
|               | The nominal value is specified in kN and is reached at the max. measurement signal of the force sensor.                                                                                                    |
|               | For the standard signal 0-10 V, 10 V corresponds to the nominal force.                                                                                                    |
| Offset value  | <ul> <li>The offset value adjusts a possible zero point offset of the analog measurement signal of the sensor.</li> <li>An offset adjustment must be carried out:</li> <li>Once a day or after approx. 1,000 measurements.</li> <li>When a sensor has been changed.</li> </ul> |
|               | ther via the "Offset" button or via the direct value entry.                                                                                                    |
| Offset limit  | Offset limit of 10% means that the "Offset" value must<br>only reach a maximum of 10% of the nominal load.                                                                                                    |
|               | the offset adjustment. This, for example, can prevent<br>that an offset is taught when the press is closed.                                                                                                    |

| Button                               | Function                                                                                                    |
|--------------------------------------|----------------------------------------------------------------------------------------------------|
| Forced offset                        | If the forced offset is activated, an offset adjustment is<br>carried out automatically after the process monitoring<br>system is switched on. |
| Source                               | The source can be switched over between standard signal and DMS.                                                                               |
| DMS sensitivity                      | With this parameter the characteristic value of the DMS force sensor is entered.                                                               |
|                                      | The bridge supply voltage amounts to 5 V.                                                                                                    |
| Setting the force sen-<br>sor filter | By setting a filter value the higher frequency deviations of the measuring signal can be filtered out.                                         |

The submenu can be used to set the factors settings, calibrate the force sensor and make a copy.

Tap on the **Submenu** button to open further control options.

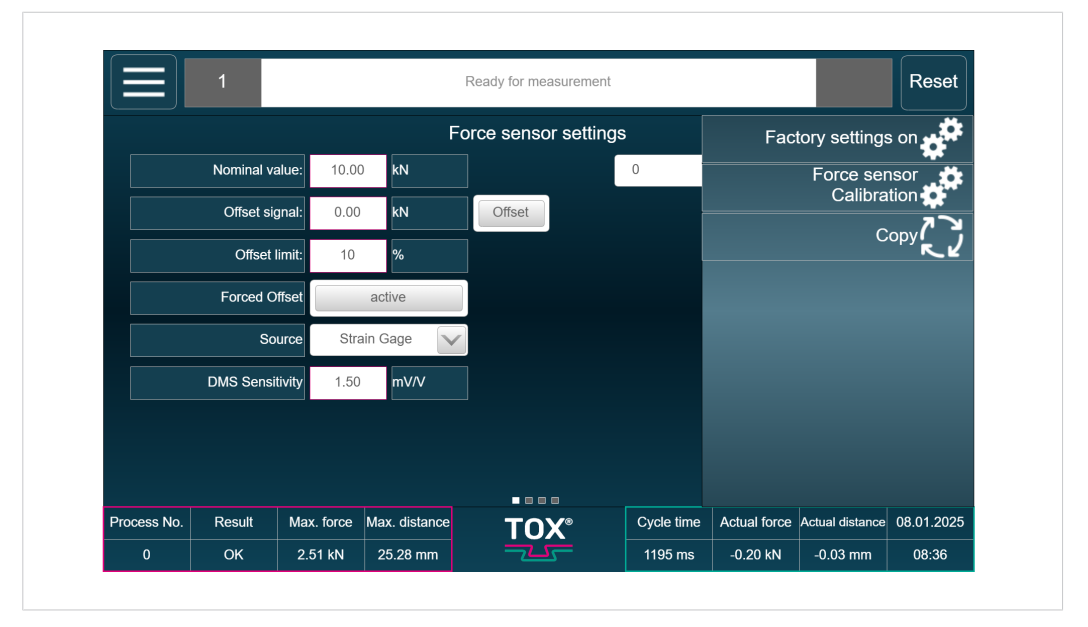

Fig. 55 Force sensor configuration menu

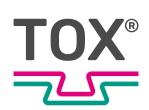

#### Calibration of force sensor

|        | 1                                                                                                    |  |                                          | Ready for measurement                                       |                           |                |        | Reset   |
|--------|----------------------------------------------------------------------------------------------------|--|------------------------------------------|-------------------------------------------------------------|---------------------------|----------------|--------|---------|
|        |                                                                                                    |  |                                          |                                                             |                           |                |        | ×       |
|        | To recalibrate the force senso<br>please press on<br>"Calibrate".<br>Attention! This overwrites<br>the actual nominal force. |  | ce sensor,<br>on<br>erwrites<br>I force. | Force signal:<br>Force act<br>Nominal force of force sensor | -201.83<br>-0.20<br>10.00 | mV<br>kN<br>kN |        |         |
| rocess |                                                                                                    |  |                                          | Kalibrieren                                                 |                           |                | Cancel | 01.2025 |

Fig. 56 Calibration of force sensor

With the force sensor calibration the measured electrical signal is converted to the corresponding physical unit with the nominal force sensor and offset values. If the values for nominal force sensor value and offset are not known, they can

be determined via the calibration. For this, tap the **Force sensor calibration** button and follow the instructions.

A 2-point calibration is carried out.

- The first point can be the opened press with 0 kN force applied for example.
- The second point, for example, can be the closed press when 2 kN force is applied.

The applied forces must be known for carrying out the calibration, for example, which can be read on a reference sensor.

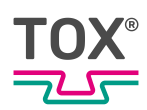

|             | 1         |            |               | Ready for measuremen | t          |              |                 | Reset        |
|-------------|-----------|------------|---------------|----------------------|------------|--------------|-----------------|--------------|
|             |           |            | Di            | stance sensor setti  | ngs        |              | 3 🎴             | <b>E</b> →   |
|             | Nominal v | alue: 30.5 | 6 mm          |                      | 0          | Prozes       | s 1             | $\checkmark$ |
|             | Offset si | gnal: 1.73 | mm            | Offset               |            |              |                 |              |
|             | Offset    | limit: 10  | %             |                      |            |              |                 |              |
|             | Forced C  | Offset     | active        |                      |            |              |                 | /            |
|             |           |            |               |                      |            |              |                 |              |
|             |           |            |               |                      |            |              |                 |              |
|             |           |            |               |                      |            |              |                 |              |
|             |           |            |               |                      |            |              |                 |              |
|             |           |            |               |                      |            |              |                 |              |
| Process No. | Result    | Max. force | Max. distance | ТОХ°                 | Cycle time | Actual force | Actual distance | 08.01.2025   |
|             |           |            |               |                      |            |              | 0.00            | 00.07        |

## 8.8.2 Distance sensor configuration menu

#### Fig. 57 Distance sensor configuration menu

In this menu the parameters of the distance sensor are specified for the selected process.

|  | Button        | Function                                                                                                    |
|--|---------------|----------------------------------------------------------------------------------------------------|
|  | Rated voltage | In this line you can set the nominal value for the dis-<br>tance sensor used.                                                                                          |
|  |               | The nominal value is specified in mm and is reached at the max. measurement signal of the distance sensor.                                                             |
|  |               | For the standard signal 0-10 V, 10 V corresponds to the nominal distance.                                                                                              |
|  | Offset value  | The offset value adjusts a possible zero point offset of the analog measurement signal of the sensor.                                                                  |
|  |               | An offset adjustment must be carried out:                                                                                                    |
|  |               | • Once a day or after approx. 1,000 measurements.                                                                                                    |
|  |               | • When a sensor has been changed.                                                                                                    |
|  |               | If the sensor is load-free, the offset value can be set ei-<br>ther via the "Offset" button or via the direct value entry.                                             |
|  | Offset limit  | Offset limit of 10% means that the "Offset" value must only reach a maximum of 10% of the nominal load.                                                                |
|  |               | If the offset is higher, an error message appears after<br>the offset adjustment. This, for example, can prevent<br>that an offset is taught when the press is closed. |
|  | Rated voltage | In this line you can set the nominal value for the dis-<br>tance sensor used.                                                                                          |
|  |               | The nominal value is specified in mm and is reached at the max. measurement signal of the distance sensor.                                                             |
|  |               | For the standard signal 0-10 V, 10 V corresponds to the nominal distance.                                                                                              |
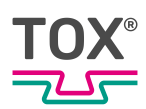

The submenu can be used to set the factors settings, calibrate the distance sensor and make a copy.

Tap on the **Submenu** button to open further control options.

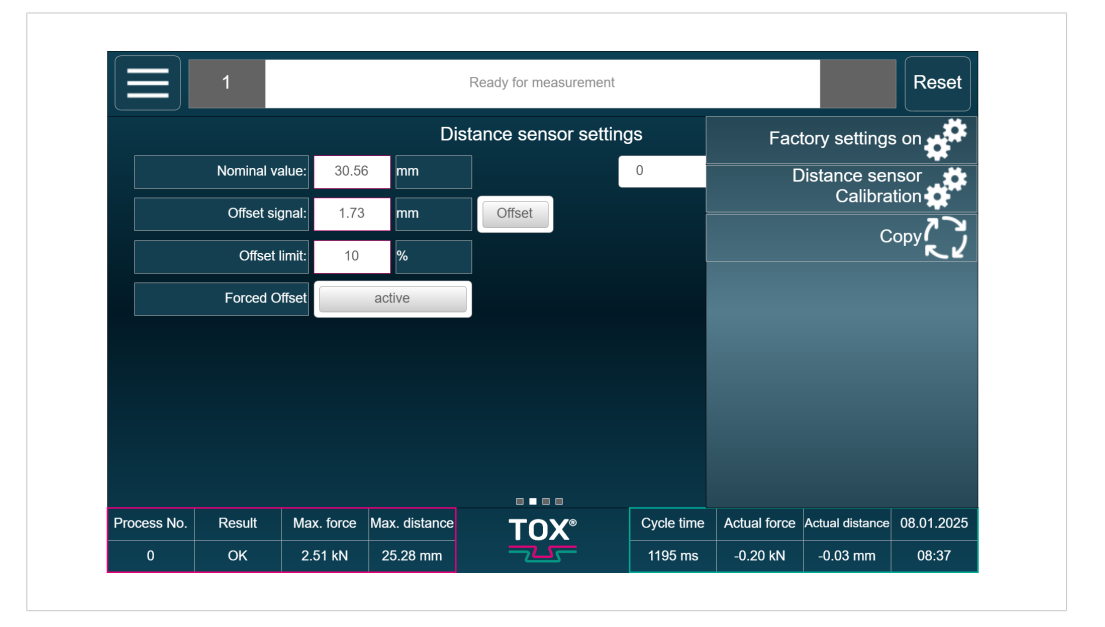

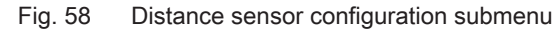

#### Ready for measurement Reset To recalibrate the distance sensor, Weg Signa please press on "Calibrate". We Attention! This overwrites the actual nominal distance. 30.56 Kalibrieren Cancel 1.2025 2.51 kN 25.28 mm 1195 ms -0.20 kN -0.03 mm 0 08:37

Calibration of distance sensor

Fig. 59 Calibration of distance sensor

With the distance sensor calibration the measured electrical signal is converted to the corresponding physical unit with the nominal distance sensor and offset values. If the values for nominal distance sensor value and offset are not known, they can be determined via the calibration. For this, tap the **Distance sensor calibration** button and follow the instructions.

A 2-point calibration is carried out.

- The first point here can be the opened press with 0 mm distance applied for example.
- The second point, for example, can be the closed press when 50 mm distance is applied.

The applied distances must be known for carrying out the calibration, for example, which can be read on a reference material.

|             | 1           |            |             | F            | Ready for meas | urement |            |              |                 | Reset      |
|-------------|-------------|------------|-------------|--------------|----------------|---------|------------|--------------|-----------------|------------|
|             |             |            |             | (            | Configuratio   | on I/O  |            |              | 3 🎴             | E          |
|             | Analog outp | ut 1 Not   | selected    | $\checkmark$ |                |         |            |              |                 |            |
|             | Analog outp | ut 2       |             |              |                |         |            |              |                 |            |
|             |             | F          | orce signal |              |                |         |            |              |                 |            |
|             |             | Dis        | tance signa | d I          |                |         |            |              |                 |            |
|             |             |            | Tare 10 V   |              |                |         |            |              |                 |            |
|             |             | Pr         | ocess value |              |                |         |            |              |                 |            |
|             |             |            |             |              |                |         |            |              |                 |            |
|             |             |            |             |              |                |         |            |              |                 |            |
|             |             |            |             |              |                |         |            |              |                 |            |
|             |             |            |             |              |                |         |            |              |                 |            |
|             |             |            |             |              |                |         | 0.1.1      |              |                 | 00.04.0005 |
| Process No. | Result      | Max. force | Max. distar | nce          | тох            | ·       | Cycle time | Actual force | Actual distance | 08.01.2025 |

#### 8.8.3 I/O configuration menu

Fig. 60 I/O configuration menu

In this menu the behavior of the two available analog outputs can be defined. The following options for selection are available:

- Force signal: Outputs the actual value of the force sensor.
- Distance signal: Outputs the actual value of the distance sensor.
- Tare signal: Outputs a tare signal 10 V.
- Process value: Outputs a predefined voltage

(for setting see Process parameters menu, Page 49)

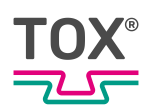

#### 8.8.4 Evaluation options menu

|             |                  |                 |               | Ready for measurement |            |              |                 | Reset      |
|-------------|------------------|-----------------|---------------|-----------------------|------------|--------------|-----------------|------------|
|             |                  |                 |               | Evaluation Opt        | ions       |              | 3 🎴             | E          |
| Exterr      | nal NOK ackn     | owledgement     | a             | ictive                |            |              |                 |            |
| NOK acl     | knowledgeme      | ent via display | a             | ictive                |            |              |                 |            |
| Acknowle    | edgement from    | m user level 2  | a             | ictive                |            |              |                 |            |
|             | OK job c         | ounter in visu  | а             | ictive                |            |              |                 |            |
| рі          | rocess selecti   | ion with strobe | a             | ictive                |            |              |                 |            |
| Ready       | only in the Mo   | onitoring menu  | a             | ictive                |            |              |                 |            |
| Select      | ion of the field | dbus interface  | EPW600 64B    | yte (EPW400)          |            |              |                 |            |
|             |                  |                 |               |                       |            |              |                 |            |
| Process No. | Result           | Max. force      | Max. distance | TOX                   | Cycle time | Actual force | Actual distance | 10.04.2025 |
| 0           | ОК               | 205.00 kN       | 82.00 mm      |                       | 0 ms       | 0.00 kN      | 0.00 mm         | 10:42      |

#### Fig. 61 Evaluation options menu

In this menu different evaluation options can be activated.

- External NOK acknowledgement
  At activation the NOK acknowledgement via the interface is carried out.
- NOK acknowledgement via display

At activation the NOK acknowledgement is carried out directly on the display.

Acknowledgement from user level 2

When NOK acknowledgement via display is activated, it can be additionally set that an acknowledgement first takes place from user level 2 or higher.

OK order counter in Visu

An OK order counter can be activated that can be configured in menu <Process>, <Manual process selection>.

Process selection with strobe

When activated, a process change takes place via the interface only in connection with the <Strobe> bit.

• Ready for measurement only in monitoring menu

When activated, process monitoring must be in the start screen so that a new process can be started. No change to a different page is possible during an active measurement.

• Selection of fieldbus interface

The version of the fieldbus interface can be selected.

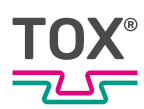

#### 8.8.5 Device menu

|             | 1          |            | F             | Ready for mea | asurement |            |              |                 | Reset           |
|-------------|------------|------------|---------------|---------------|-----------|------------|--------------|-----------------|-----------------|
|             | vice       | <b>^</b>   | Sa            | iving and     | restoring |            |              | 3 🎴             | Ð               |
| Lan         | guage      |            | Revision date |               |           | File       | ename        |                 |                 |
| Sav         | ing and re | storing    |               |               |           |            |              |                 |                 |
| Soft        | ware Info  |            |               |               |           |            |              |                 |                 |
| 🗭 IP a      | ddress     |            |               |               |           |            |              |                 |                 |
| Tim         | e and date | 9          |               |               |           |            |              |                 |                 |
| Use         | r          |            |               |               |           |            |              |                 |                 |
| SFT         | P Server   |            |               |               |           |            |              |                 | $\mathbf{\vee}$ |
| Process No. | Result     | Max. force | Max. distance | TO            | X°        | Cycle time | Actual force | Actual distance | 08.01.2025      |
| 0           | ОК         | 2.51 kN    | 25.28 mm      |               |           | 1195 ms    | -0.20 kN     | -0.03 mm        | 08.39           |

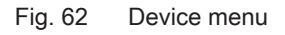

In this menu you can define different device-specific settings.

Language

Selects the language of the interface.

Saving and restoring

Makes the saving and restoring of the configuration and process date possible. For this **Save data** or **Load backup** can be selected in the submenu.

Software Info

Shows information about the software version used. In the submenu a <Software update> or a <System backup> can be triggered. For this, tap on the corresponding button and follow the directions.

IP address

Defines the IP address.

• Time and date

Setting the time and the date

User

Defines the <Access mode> and the use of passwords.

SFTP menu

Defines the *Secure File Transfer Protocol* via submenu <SFTP final values> and <Backup SFTP parameters>.

To do this, open the desired menu and make the settings.

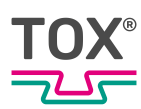

# 9 Troubleshooting

#### 9.1 Listing of errors and status messages

Pending error and status messages are displayed in the information and status bar. See Information and status bar, Page 40.

#### 9.2 Battery buffer

This data is stored on the battery buffered SRAM and may be lost in case of an empty battery:

- Set language
- Currently selected process
- Counter values
- End value data and sequential number of end values

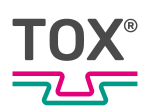

### **Maintenance table**

The specified intervals are only approximate values. Depending on the area of application, the actual values may differ from the guide values.

| Maintenance cycle | Additional | information    |
|-------------------|------------|----------------|
| 2 years           | 10.3       | Battery change |

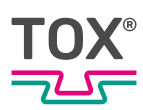

## 10 Maintenance

#### 10.1 Maintenance and repair

The recommended time intervals for inspection work and maintenance work must be observed.

The correct and proper repair of the TOX<sup>®</sup> PRESSOTECHNIK product can only be assured by appropriately trained specialists. The operating company or the personnel in charge of the repair must ensure that the repair personnel are properly trained in the repair of the product.

The repairers themselves are always responsible for the work safety.

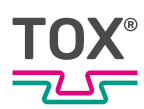

#### 10.2 Safety during maintenance

The following applies:

- Observe maintenance intervals if present and stipulated.
- Maintenance intervals may vary from the stipulated maintenance intervals. The maintenance intervals may have to be verified with the manufacturer if necessary.
- Perform only maintenance work that is described in this manual.
- Inform operating personnel before starting repair work.
- Appoint a supervisor.

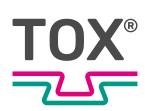

### 10.3 Battery change

i

TOX<sup>®</sup> PRESSOTECHNIK recommends a battery change after 2 years at the latest.

- ✓ Device is de-energized.
- Person is electrostatically discharged.
- Electrically **non** conductive tool for removing the battery.
- 1. Remove the cover of the lithium battery
- 2. Pull the battery out with an insulated tool
- 3. Install new lithium battery in the correct polarity.
- 4. Install the cover.

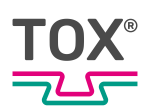

# 11 Repairs

#### 11.1 Repair work

No repair work is necessary.

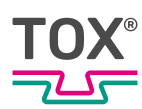

# 12 Disassembly and Disposal

#### 12.1 Safety requirements for disassembly

→ Have the disassembly carried out by qualified personnel.

#### 12.2 Disassembly

- 1. Shut down system or component.
- 2. Disconnect system or component from the supply voltage.
- 3. Remove all connected sensors, actuators or components.
- 4. Disassemble system or component.

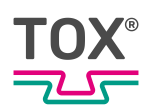

#### 12.3 Disposal

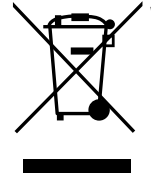

When disposing of packaging, consumables and spare parts, including the machine and its accessories, the relevant national environmental protection regulations must be complied with.

For the environmentally compatible utilization and disposal of its electronic components, please contact the certified disposal company for electronic waste or return it to TOX<sup>®</sup> PRESSOTECHNIK.

For further information about the take-back and forms see www.tox.com in the service sector.

Regarding questions about disposal please contact TOX<sup>®</sup> PRESSOTECHNIK SE & Co. KG (see Contact and source of supply, Page 10).

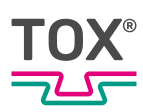

# 13 Appendices

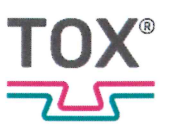

#### **EU DECLARATION OF CONFORMITY**

Original EU declaration of conformity

The manufacturer TOX  $^{\otimes}$  PRESSOTECHNIK SE & Co. KG declares herewith that the following devices of the product family

| Designation / function | Device for monitoring pressing processes                           |
|------------------------|--------------------------------------------------------------------|
| Product name / module  | TOX <sup>®</sup> EPW 600.0X2.XX.XX                                 |
|                        | TOX® EPW 600.4X2.XX.XX                                             |
|                        | TOX® EPW 600.5X2.XX.XX                                             |
| Serial number          | see type plate                                                     |
| Description            | Device for monitoring pressing and joining processes using         |
|                        | force and distance recording, available as a compact built-in unit |
|                        | or wall-mounting                                                   |

complies with all relevant provisions of the following legislation, including any changes in force at the moment of the declaration.

This declaration of conformity is issued under the sole responsibility of the manufacturer.

| Applied EU legislation: |                                                     |
|-------------------------|-----------------------------------------------------|
| 2014/30/EU              | EMC Directive, OJ L 96 dated 29/3/2014, P. 79–106   |
| 2011/65/EU              | RoHS Directive, OJ. L 174 dated 1.7.2011, P. 88–110 |
|                         |                                                     |

|  | Reference | to the | used | harmonised | standards |
|--|-----------|--------|------|------------|-----------|
|--|-----------|--------|------|------------|-----------|

| DIN EN 61000-6-2:2019-11 | Electromagnetic compatibility (EMC) - Part 6-2: Generic<br>standards - Immunity standard for industrial environments<br>(IEC 61000-6-2:2016) German version EN IEC 61000-6-2:2019                    |
|--------------------------|----------------------------------------------------------------------------------------------------|
| DIN EN 61000-6-4:2020-09 | Electromagnetic compatibility (EMC) - Part 6-4: Generic<br>standards - Emission standard for industrial environments<br>(IEC 61000-6-4:2018) German version EN IEC 61000-6-4:2019                    |
| DIN EN IEC 63000:2019-05 | Technical documentation for the assessment of electrical and<br>electronic products with respect to the restriction of hazardous<br>substances (IEC 63000:2016); German version EN IEC<br>63000:2018 |

Place and date

Weingarten, 29.04.2025

Signature Information on the signatory

Julinma

ppa Stefan Katzenmaier Component and Region Sales Manager

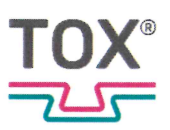

#### UK DECLARATION OF CONFORMITY

Original declaration of conformity

The manufacturer TOX  $^{\! \rm I\!O}$  PRESSOTECHNIK SE & Co. KG declares herewith that the following devices of the product family

| Designation / function | Device for monitoring pressing processes                           |
|------------------------|--------------------------------------------------------------------|
| Product name / module  | TOX <sup>®</sup> EPW 600.0X2.XX.XX                                 |
|                        | TOX <sup>®</sup> EPW 600.4X2.XX.XX                                 |
|                        | TOX <sup>®</sup> EPW 600.5X2.XX.XX                                 |
| Serial number          | see type plate                                                     |
| Description            | Device for monitoring pressing and joining processes using         |
|                        | force and distance recording, available as a compact built-in unit |
|                        | or wall-mounting                                                   |

complies with all relevant provisions of the following enactments and their amendments. This declaration of conformity is issued under the sole responsibility of the manufacturer.

| Applied enactments: |                                                               |
|---------------------|---------------------------------------------------------------|
| SI 2016/1091        | Electromagnetic Compatibility Regulations 2016                |
| SI 2012/3032        | The Restriction of the Use of Certain Hazardous Substances in |
|                     | Electrical and Electronic Equipment Regulations 2012          |

Reference to the used harmonised standards

| DIN EN 61000-6-2:2019-11 | Electromagnetic compatibility (EMC) - Part 6-2: Generic<br>standards - Immunity standard for industrial environments (IEC<br>61000-6-2:2016) German version EN IEC 61000-6-2:2019                    |
|--------------------------|----------------------------------------------------------------------------------------------------|
| DIN EN 61000-6-4:2020-09 | Electromagnetic compatibility (EMC) - Part 6-4: Generic<br>standards - Emission standard for industrial environments (IEC<br>61000-6-4:2018) German version EN IEC 61000-6-4:2019                    |
| DIN EN IEC 63000:2019-05 | Technical documentation for the assessment of electrical and<br>electronic products with respect to the restriction of hazardous<br>substances (IEC 63000:2016); German version EN IEC<br>63000:2018 |

Place and date

Weingarten, 29.04.2025

Signature Information on the signatory

ppa Stefan Katzenmaier Component and Region Sales Manager

# 

# Index

### Α

T

| Analog inputs                |     |
|------------------------------|-----|
| Technical data               | 18  |
| Analog signal pin assignment |     |
| Installation version         | 26  |
| Anybus module                |     |
| Technical data               | 21  |
| Application examples         | . 7 |
| Array of curves              |     |
| Menu                         | 47  |

#### В

| Basic safety requirements | 11 |
|---------------------------|----|
| Battery change            | 81 |
| BUS interface             |    |
| Menu                      | 57 |

# С

| Change memory                        |    |
|--------------------------------------|----|
| Menu                                 | 55 |
| Commissioning                        | 37 |
| Conformity                           | 6  |
| Connections                          | 17 |
| Connector assignment distance signal |    |
| Wall version                         | 31 |
| Contact                              | 10 |
| Copy processes                       |    |
| Menu                                 | 53 |
| Curve data                           |    |
| Menu                                 | 61 |
| Customer counter                     |    |
| Menu                                 | 66 |

#### D

| Description                   |    |
|-------------------------------|----|
| Function                      | 15 |
| Device                        |    |
| Menu                          | 76 |
| Digital inputs                |    |
| Technical data                | 18 |
| Wall version                  | 28 |
| Digital Inputs                |    |
| Installation Version          | 23 |
| Digital outputs               |    |
| Installation version          | 24 |
| Technical data 18,            | 19 |
| Wall version                  | 29 |
| Disassembly                   | 83 |
| Safety                        | 83 |
| Dispatch                      |    |
| Repair                        | 36 |
| Disposal                      | 84 |
| Distance sensor configuration |    |
| Menu                          | 72 |
| DMS inputs                    |    |
| Technical data                | 19 |
| DMS pin assignment            |    |
| Installation version          | 24 |
| Document                      |    |
| additional                    | 7  |
| Validity                      | 7  |

#### Е

| Electromagnetic compatibility |        |
|-------------------------------|--------|
| Technical data                | 21     |
| Environmental conditions      | 21     |
| Error / Status messages       | 77     |
| Error memory                  |        |
| Menu                          | 54, 55 |
| EtherCat connection           |        |
| Ethernet                      |        |
| Technical data                | 20     |
| Ethernet IP connection        | 21     |
| Evaluation options            |        |
| Menu                          | 75     |
| Exclusion of liability        | 6      |
|                               |        |

# TOX®

#### F

| Faults                     |    |
|----------------------------|----|
| Battery buffer             | 77 |
| Fieldbus                   |    |
| Interface                  | 32 |
| Final values               |    |
| Menu                       | 60 |
| Force sensor configuration |    |
| Menu                       | 69 |
| Function description       | 15 |

### G

| Gender note | 8 |
|-------------|---|
| Guidelines  | 6 |

#### Н

| Hardware configuration | 17 |
|------------------------|----|
| Hazard                 |    |
| Electrical             | 13 |
| Hazard potential       | 13 |

## I

| I/O configuration                   |
|-------------------------------------|
| Menu 74                             |
| Images                              |
| Highlighting 9                      |
| Important information 6             |
| Information                         |
| Important 6                         |
| Information bar 40                  |
| Information memory                  |
| Menu 67                             |
| Installation version                |
| Analog signal pin assignment 26     |
| Digital inputs 23                   |
| Digital outputs 24                  |
| DMS pin assignment 24               |
| Installation version pin assignment |
| Technical data 23                   |
| Intended use 14                     |
| Interface                           |
| Fieldbus 32                         |
|                                     |

#### L

| Layout of the interface | . 39 |
|-------------------------|------|
| Legal note              | 6    |

#### Index

# TOX®

#### Μ

| Main menu bar                 | 40       |
|-------------------------------|----------|
| Maintenance                   | 79       |
| Menu                          | 64       |
| Safety                        | 80       |
| Manual process selection      |          |
| Menu                          | 48       |
| Measures                      |          |
| Organizational                | 11       |
| Mechanical characteristics    | 16       |
| Menu                          | 10       |
| Array of curves               | 47       |
| BUS interface                 | 57       |
| Change memory                 | 55       |
| Configuration I/O             | 74       |
|                               | 53       |
| Curve data                    | 61       |
| Customer counter              | 66       |
|                               | 76       |
| Distance conser configuration | 70       |
|                               | 1 Z      |
| Error memory                  | 75       |
| Evaluation options            | 60       |
| Final values                  | 60       |
|                               | 67       |
| Information memory            | 50       |
| Maintenance                   | 59       |
|                               | 04<br>10 |
| Manual process selection      | 40       |
|                               | 42       |
|                               | 40       |
| Process                       | 41       |
| Process parameters            | 49       |
| Recording of events           | 50       |
| Settings                      | 68       |
| Shift counter                 | 62       |
|                               | 59       |
|                               | 52       |
| l otal counter                | 63       |
|                               | 45       |
| Zoom                          | 44       |
|                               | 14       |
| monitoring                    | 40       |
| Menu                          | 42       |
| Operation                     | 38       |
| Process                       | 15       |

### Ν

| Note          |   |
|---------------|---|
| Gender        | 8 |
| General       | 9 |
| Legal         | 6 |
| Warning signs | 8 |

#### 0

| Online monitoring       |    |
|-------------------------|----|
| Menu                    | 46 |
| Operation               | 38 |
| monitoring              | 38 |
| Safe                    | 14 |
| Organizational measures | 11 |

#### Ρ

| 30 |
|----|
| 7  |
|    |
| 37 |
|    |
| 1  |
| 5  |
|    |
| 9  |
| 21 |
|    |

# Q

| Qualifications 12 |
|-------------------|
|-------------------|

#### R

| Recording of events |      |
|---------------------|------|
| Menu                | . 56 |
| Repair              |      |
| Dispatch            | . 36 |
| Repairs79           | , 82 |
| Repairs             | , 82 |

# TOX®

#### S

| Safety                 | 11  |
|------------------------|-----|
| Maintenance            | 80  |
| safety requirements    |     |
| Basic                  | 11  |
| Operating company      | 11  |
| Screenshots            | . 7 |
| Selection              |     |
| Personnel              | 12  |
| Selection of personnel | 12  |
| Service life counter   |     |
| Menu                   | 64  |
| Settings               |     |
| Menu                   | 68  |
| Shift counter          |     |
| Menu                   | 62  |
| Software               | 39  |
| Source of supply       | 10  |
| Starting               |     |
| System                 | 37  |
| Statistics             |     |
| Menu                   | 59  |
| Status bar             | 40  |
| Storage                | 35  |
| Temporary storages     | 35  |
| Switching points       |     |
| Menu                   | 52  |
| System                 |     |
| preparing              | 37  |
| starting               | 37  |
|                        |     |

#### т

| Target group                        | 7  |
|-------------------------------------|----|
| Technical data                      | 16 |
| Analog inputs                       | 18 |
| Analog outputs                      | 19 |
| Anybus module                       | 21 |
| Connections                         | 17 |
| Digital inputs                      | 18 |
| Digital inputs/outputs              | 18 |
| DMS inputs                          | 19 |
| Electromagnetic compatibility       | 21 |
| Environmental conditions            | 21 |
| Ethernet                            | 20 |
| Hardware configuration              | 17 |
| Installation version pin assignment | 23 |
| Mechanical characteristics          | 16 |
| Power supply                        | 17 |
| USB                                 | 20 |
| Wall version pin allocation         | 28 |
| Texts                               |    |
| Highlighting                        | 9  |
| Total counter                       |    |
| Menu                                | 63 |
| Transport                           | 35 |
| Troubleshooting                     | 77 |

#### U

| USB            |    |
|----------------|----|
| Technical data | 20 |
| Use            |    |
| Intended       | 14 |

#### V

| Validity |   |
|----------|---|
| Document | 7 |

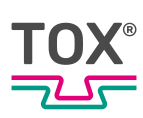

#### W

| Wall version                           |    |
|----------------------------------------|----|
| Connector assignment distance signal 3 | 31 |
| Digital inputs 2                       | 28 |
| Digital outputs 2                      | 29 |
| Wall version pin allocation            |    |
| Technical data 2                       | 28 |
| Warning signs                          | 8  |
| Window                                 |    |
| Menu 4                                 | 15 |

#### Ζ

| Zoom |    |
|------|----|
| Menu | 44 |